## Датчик SHT1x

### Датчики Sensirion SHT1x (SHT10, SHT11, SHT15).

Пакет: wb-mqtt-sht1x Исходные коды: https://github.com/contactless/wb-mqtt-sht1x

В автозагрузке демон wb-mqtt-sht1x, отправляющий результаты в MQTT:

| convice we matt chtly stop     |   |
|--------------------------------|---|
| i service wb-midit-shrix stop  | 1 |
| L convice whe matt chtly start | i |
|                                |   |
| convice whe matt chtly status  |   |
| ' Service wb-mqtt-shtix status | i |
|                                |   |

### Конфиг демона:

| /etc/wb-mqtt-shtlx.conf |  |
|-------------------------|--|
|                         |  |

### Адреса в МОТТ:

```
Default MQTT topics are:
/devices/shtlx/meta/name SHT1x Sensor
/devices/shtlx/controls/temperature/meta/type temperature
/devices/shtlx/controls/humidity/meta/type rel_humidity
Sensor data:
/devices/shtlx/controls/temperature
/devices/shtlx/controls/humidity
Example:
$ mosquitto_sub -h 192.168.0.102 -t '/devices/shtlx/#' -v
/devices/shtlx/controls/temperature 28.5
/devices/shtlx/controls/temperature/meta/type temperature
/devices/shtlx/controls/temperature/meta/type temperature
/devices/shtlx/controls/humidity 31.7
/devices/shtlx/controls/humidity/meta/type rel_humidity
/devices/shtlx/meta/name SHT1x Sensor
```

#### Настройка в Zabbix:

```
mqtt.value[/devices/sht1x/controls/humidity]
mqtt.value[/devices/sht1x/controls/temperature]
```

## Программное обеспечение Wiren Board

### Архитектура ПО Wiren Board

Wiren Board работает под управлением стандартной сборки Debian Linux 9 Stretch. Для архитектуры используемого процессора есть официальный порт (https://www.debi an.org/ports/arm/). Поэтому почти любой пакет найдётся в стандартном репозитории, и его можно установить одной командой aptget install имя\_пакета.

Есть две ветки ПО Wiren Board: **stable** и **testing**.

Исходный код программного обеспечения доступен на GitHub (https://github.com/contactl ess/). Там можно почерпнуть примеры для разработки собственного ПО.

**Очередь сообщений MQTT** — «скелет» программной архитектуры Wiren Board.

**Веб-интерфейс Wiren Board** работает непосредственно на контроллере. В нём можно:

- следить за состоянием контроллера и подключённых устройств и управлять ими,
- подключать устройства к контроллеру,
- настраивать контроллер и обновлять его ПО,
- писать правила на встроенном движке,
- настраивать SMS- и email-уведомления,
- смотреть графики истории значений параметров: температуры, напряжения и т.п.

Движок правил wb-rules позволяет создавать собственные правила для контроллера, например: «Если температура датчика меньше 18°С, включи нагреватель». Правила создаются через веб-интерфейс и пишутся на простом Javascript-подобном языке.

Для работы с SCADA-системами есть:

- Агент Zabbix
- Шлюз Modbus TCP/RTU
- Шлюз ОРС UA
- Шлюз МЭК 104
- Агент SNMP

Дополнительно:

- Node-RED инструмент визуального программирования.
- Home Assistant open-source платформа для автоматизации.
- Docker рограммное обеспечение для запуска приложений в изолированной среде.

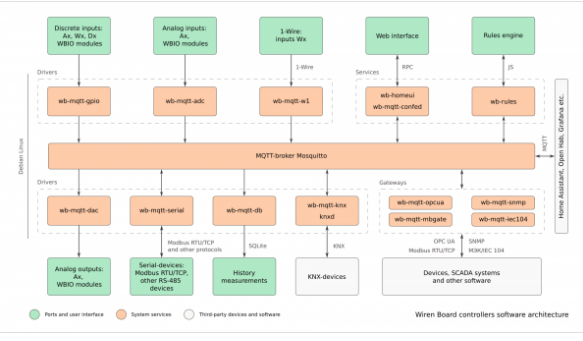

Структура ПО контроллера. В центре очередь сообщений MQTT, которая используется для обмена информацией между разными частями ПО

| 🗳 🖈                    | Wiren Board Web UI — Mozilla F | irefox                  | ~ ^ ×     |
|------------------------|--------------------------------|-------------------------|-----------|
| C Wiren Board Web UI × | +                              |                         |           |
| ← → 0 0                | A 192.168.2.64/#V              | \$                      | ⊚ ≡       |
| wirenboard             |                                | Access level, Darr      | Connected |
| # Home                 | IP-agpec Ethernet              | Напряжние питания       |           |
|                        | Ethernet IP 192.168.2.64       | 23.78 V                 |           |
| III widgets            | Зауковой сигнал                | Напряжение на клемме А1 |           |
| di History             | ROF                            | 0.02 V                  |           |
|                        |                                |                         | _         |
| Web UI                 |                                |                         |           |
| MQTT channels          |                                |                         |           |
| Change access level    |                                |                         |           |
| O Help                 |                                |                         |           |
|                        |                                |                         |           |
|                        |                                |                         |           |
|                        |                                |                         |           |
|                        |                                |                         | F         |

Главная страница веб-интерфейса

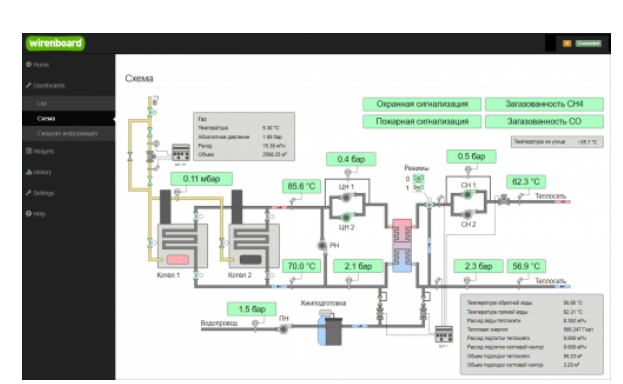

Пример графического SVG-дашборда

#### Полезные ссылки

- Обновление прошивки контроллера
- Как разрабатывать ПО для Wiren Board статья для программистов.
- Обновление прошивок в Modbus-устройствах Wiren Board

### Список сервисов и их назначение

Список сервисов, запущенных на контроллере, их статус и описание можно получить командой:

systemctl list-units --type=service

Про управление сервисами читайте в статье Диагностика ошибок в работе контроллера.

| Имя сервиса                            | Описание                                                           |  |  |  |
|----------------------------------------|--------------------------------------------------------------------|--|--|--|
| avahi-daemon.service                   | Avahi mDNS/DNS-SD Stack                                            |  |  |  |
| bluetooth.service                      | Bluetooth service                                                  |  |  |  |
| cgmanager.service                      | Cgroup management daemon                                           |  |  |  |
| cron.service                           | Regular background program processing daemon                       |  |  |  |
| dbus.service                           | D-Bus System Message Bus                                           |  |  |  |
| dnsmasq.service                        | dnsmasq - A lightweight DHCP and caching DNS server                |  |  |  |
| getty@tty1.service                     | Getty on tty1                                                      |  |  |  |
| hostapd.service                        | LSB: Advanced IEEE 802.11 management daemon                        |  |  |  |
| kmod-static-nodes.service              | Create list of required static device nodes for the current kernel |  |  |  |
| knxd.service                           | KNX Daemon                                                         |  |  |  |
| mosquitto.service                      | Mosquitto MQTT v3.1/v3.1.1 Broker                                  |  |  |  |
| netplug.service                        | LSB: Brings up/down network automatically                          |  |  |  |
| networking.service                     | Raise network interfaces                                           |  |  |  |
| nginx.service                          | A high performance web server and a reverse proxy server           |  |  |  |
| ntp.service                            | LSB: Start NTP daemon                                              |  |  |  |
| rsyslog.service                        | System Logging Service                                             |  |  |  |
| serial-getty@ttymxc0.service           | Serial Getty on ttymxc0                                            |  |  |  |
| ssh.service                            | OpenBSD Secure Shell server                                        |  |  |  |
| systemd-fsck-root.service              | File System Check on Root Device                                   |  |  |  |
| systemd-fsck@dev-<br>mmcblk0p6.service | File System Check on /dev/mmcblk0p6                                |  |  |  |
| systemd-journal-flush.service          | Flush Journal to Persistent Storage                                |  |  |  |
| systemd-journald.service               | Journal Service                                                    |  |  |  |
| systemd-logind.service                 | Login Service                                                      |  |  |  |
| systemd-modules-load.service           | Load Kernel Modules                                                |  |  |  |
| systemd-random-seed.service            | Load/Save Random Seed                                              |  |  |  |
| systemd-modules-load.service           | Load Kernel Modules                                                |  |  |  |
| systemd-random-seed.service            | Load/Save Random Seed                                              |  |  |  |
| systemd-remount-fs.service             | Remount Root and Kernel File Systems                               |  |  |  |
| systemd-sysctl.service                 | Apply Kernel Variables                                             |  |  |  |
| systemd-tmpfiles-setup-<br>dev.service | Create Static Device Nodes in /dev                                 |  |  |  |
| systemd-tmpfiles-setup.service         | Create Volatile Files and Directories                              |  |  |  |
| systemd-udev-trigger.service           | udev Coldplug all Devices                                          |  |  |  |
| systemd-udevd.service                  | udev Kernel Device Manager                                         |  |  |  |
| systemd-update-utmp.service            | Update UTMP about System Boot/Shutdown                             |  |  |  |
| systemd-user-sessions.service          | Permit User Sessions                                               |  |  |  |
| user@0.service                         | User Manager for UID 0                                             |  |  |  |
| watchdog.service                       | watchdog daemon                                                    |  |  |  |
|                                        |                                                                    |  |  |  |

| wb-configs-early.service  | prepare mounts and symlinks to config files                                           |
|---------------------------|---------------------------------------------------------------------------------------|
| wb-configs.service        | watch config files                                                                    |
| wb-gsm-rtc.service        | LSB: initscript to use GSM modem integrated RTC                                       |
| wb-homa-ism-radio.service | LSB: MQTT driver for WB HomA for RFM69 ISM radio                                      |
| wb-hwconf-manager.service | LSB: Hardware configuration with Device Tree overlays                                 |
| wb-init.service           | LSB: board-specific initscript                                                        |
| wb-mqtt-adc.service       | MQTT Driver for ADC                                                                   |
| wb-mqtt-confed.service    | LSB: Configuration Editor Backend                                                     |
| wb-mqtt-db.service        | Wiren Board database logger                                                           |
| wb-mqtt-gpio.service      | MQTT Driver for GPIO-controlled switches                                              |
| wb-mqtt-knx.service       | LSB: : Wiren Board MQTT KNX bridge                                                    |
| wb-mqtt-logs.service      | Wiren Board journald to MQTT gateway                                                  |
| wb-mqtt-mbgate.service    | Wiren Board MQTT to Modbus TCP gateway                                                |
| wb-mqtt-opcua.service     | Wiren Board MQTT to OPC UA gateway                                                    |
| wb-mqtt-serial.service    | MQTT Driver for serial devices                                                        |
| wb-mqtt-w1.service        | Kernel 1-Wire MQTT driver for WB-HomA                                                 |
| wb-prepare.service        | initialize filesystems at first boot                                                  |
| wb-repart.service         | prepare partitions at first boot                                                      |
| wb-rules.service          | MQTT Rule engine for Wiren Board                                                      |
| wb-systime-adjust.service | Compensation of systime in PPM from value, stored in device-tree (with opposite sign) |
| wb-watch-update.service   | LSB: Firmware update monitor                                                          |

## ПО МКА-3

- English
- русский

Основная статья: Wiren Board NETMON-1

### Contents

### Перезагрузка SCU (задние реле)

#### Механизм конфигурирования

- Конфигурация
- Настройка сети
- Добавление конфигурационных файлов в систему

### Перезагрузка SCU (задние реле)

за управление задними реле ответственен демон аріс-рсусіе.ру.

#### Запуск/остановка демона:

/etc/init.d/wb-dbic-pcycle start /etc/init.d/wb-dbic-pcycle stop

Демон слушает команды по шине MQTT. Есть три разных способа вызвать перезагрузку SCU, т.е. отправить MQTT-команду демону:

- Через веб-интерфейс в разделе Back relays
- С помощью команды `dbic invoke pcycle.sh` в консоли
- С помощью отправки команды через MQTT

```
mosquitto_pub -h <ip-адрес МКА> -t "/devices/dbic-power-cycle/controls/power/on" -m "0" -q 2
```

#### Механизм конфигурирования

#### Конфигурация

Пакет wb-dbic устанавливает и хранит темплейты конфигурационных файлов в директории /etc/wb-dbic/templates/. Например темплейт для файла /etc/network/interfaces хранится в файле /etc/wb-dbic/templates/etc/network/interfaces.template.

Конфигурационные файлы генерируются посредством вызова скрипта dbic\_gen\_conf. Скрипт получает переменные для конфигурирования от SCU, после чего обрабатывает файлы из директории /etc/wb-dbic/templates. Обрабатываются только файлы с расширением .template.

Если для заданного файла становится невозможно получить все необходимые переменные для подстановки, то файл не обновляется.

Изменения в конфигурационных файлах не сохраняются. Изменения в темплейтах в директории /etc/wb-dbic/templates обрабатываются стандартным механизмом conffiles в dpkg: при установке обновлённого пакета и при наличии локальных правок пользователю будут предложены варианты дальнейших действий.

#### Настройка сети

Т.к. получение переменных для подстановки в темплейты происходит по сети, то отдельно предоставляется первоначальный файл с настройками сети -/etc/network/interfaces.

#### Добавление конфигурационных файлов в систему

Добавление других конфигурационных файлов в систему автоконфигурирования должно производиться через обновление пакета wb-dbic (с увеличением версии). При этом, если нужный файл предоставляется каким-либо пакетом, то необходимо пользоваться функционалом dpkg-divert или dpkg-divert в сочетании с ucf, чтобы предотвратить перезаписывание файла при обновлении исходного пакета.

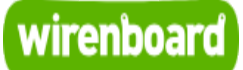

## Wiren Board NETMON-1

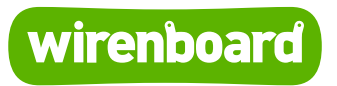

https://wirenboard.com/wiki/Wiren\_Board\_NETMON-1 28-04-2022 15:13

## **Wiren Board NETMON-1**

### Руководство по эксплуатации

Самая актуальная документация всегда доступна на нашем сайте по ссылке: https://wirenboard.com/wiki/Wiren\_Board\_NETMON-1

Этот документ составлен автоматически из основной страницы документации и ссылок первого уровня.

## Содержание

| Wiren Board NETMON-1                |
|-------------------------------------|
| Wiren Board NETMON-1                |
| Wi-Fi                               |
| GSM/GPRS                            |
| RS-485                              |
| Debug UART                          |
| 1-Wire                              |
| ADC                                 |
| Зуммер (звуковой излучатель)        |
| Power over Ethernet                 |
| Датчик SHT1х                        |
| Программное обеспечение Wiren Board |
| ПО МКА-3                            |

## Wiren Board NETMON-1

- English
- русский

Wiren Board NETMON-1 - универсальный контроллер для автоматизации с открытым ПО на базе Linux в корпусе для установку в 19" стойку с встроенным GSM-модемом.

Предназначен для мониторинга сетевого и телекоммуникационного оборудования, опроса датчиков и счётчиков, удалённого управления питанием.

thumb|400px|Wiren Board NETMON-1

### Contents

#### Технические характеристики

#### Комплект поставки

#### Подготовка к работе

#### Питание

От внешнего блока питания Power over Ethernet Аккумулятор

#### GSM/GPRS-модем

#### USB-порт

#### Коммутация внешней нагрузки

Задняя панель Передняя панель

#### Последовательные порты

Отладочная консоль

#### Разъёмы передней панели

#### Задняя панель

#### Список GPIO

#### Стандартные схемы подключения

Управление низковольтной нагрузкой Контакторы с управляющим напряжением 220В Датчики с аналоговым выходом по напряжению Датчики с аналоговым токовым выходом Датчики с резистивным выходом Аналоговые датчики с внешним питанием Датчики/счетчики с импульсными выходами Подключение к 1-Wire сети Подключение к сети RS-485 Датчик температуры и влажности

Программное обеспечение

### Технические характеристики

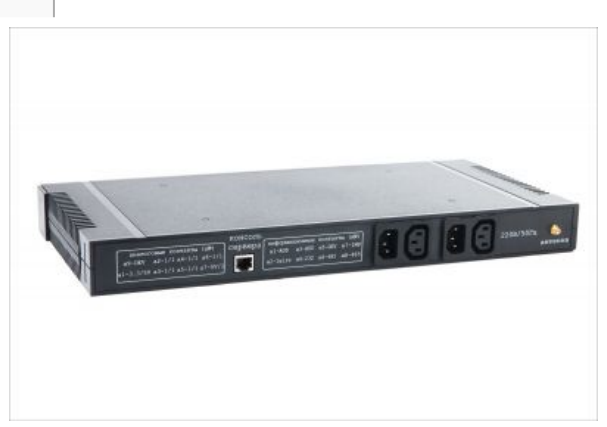

Wiren Board NETMON-1 (задняя панель)

|                                                     | ПО                                                                                                    |  |  |  |  |
|-----------------------------------------------------|----------------------------------------------------------------------------------------------------|--|--|--|--|
| Операционная Debian Linux 7.0. Mainline kerne 3.19. |                                                                                                    |  |  |  |  |
|                                                     | Контроллер                                                                                                    |  |  |  |  |
| Процессор                                           | Freescale i.MX233 454 МГц                                                                                               |  |  |  |  |
| Память<br>оперативная                               | DDR SDRAM 64 МБ                                                                                                    |  |  |  |  |
| Память<br>энергонезависимая                         | Карта microSD до 32 ГБ                                                                                                  |  |  |  |  |
| Беспров                                             | водные интерфейсы                                                                                                    |  |  |  |  |
| <u>Wi-Fi</u>                                        | 802.11 b/g/n 2.4 ГГц (опция,<br>устанавливается в USB-разъём<br>внутри устройства)                                      |  |  |  |  |
| <u>GSM/GPRS</u>                                     | 900/1800 МГц. GPRS multi-slot<br>class 10/8 max. 85.6 kbps<br>(downlink). SIM-карта формата<br>miniSIM (полноразмерная) |  |  |  |  |
| Прово                                               | дные интерфейсы                                                                                                    |  |  |  |  |
| Ethernet                                            | 10/100 Мбит/с, Разъём RJ-45                                                                                             |  |  |  |  |
| USB 2.0 Host                                        | (внутри корпуса)                                                                                                    |  |  |  |  |
| 2x <u>RS-485</u>                                    | есть программная поддержка<br>протоколов Modbus RTU,<br>ADICON/A-BUS/Uniel, Smartbus<br>G4                              |  |  |  |  |
| 2xRS-232                                            | один порт на передней панели,<br>один на задней.                                                                        |  |  |  |  |
| Отладочная<br>консоль                               | Debug UART Подключается<br>через переходник USB-UART                                                                    |  |  |  |  |
| 1-Wire                                              | Подключение датчиков<br>температуры, влажности                                                                          |  |  |  |  |
| Подкл                                               | ючение датчиков                                                                                                    |  |  |  |  |
| 8х <u>АЦП</u>                                       | до 20V                                                                                                    |  |  |  |  |
| 22х"Сухой<br>контакт"                               | Подключение кнопок, герконов,<br>счетчиков с импульсными<br>выходами.                                                   |  |  |  |  |
|                                                     | Выходы                                                                                                    |  |  |  |  |
| 2хРеле                                              | 220В/10А, нормально<br>замкнутые. Пары розетка IEC-<br>320-C13 - вилка IEC-320-C14 на<br>задней панели.                 |  |  |  |  |
|                                                     |                                                                                                    |  |  |  |  |

| 4хРеле                                  | 220B/6A, переключающая<br>группа контактов. Выведены на<br>клеммники на переднюю<br>панель. |
|-----------------------------------------|---------------------------------------------------------------------------------------------|
|                                         | Прочее                                                                                      |
| Излучатель звука                        | "пищалка".                                                                                  |
| Часы реального<br>времени               | <u>RTC</u> Резервная батарейка                                                              |
| Сторожевой<br>таймер (watchdog)         | Отдельный аппаратный<br>watchdog, перезагружающий<br>устройство целиком по<br>питанию       |
| Датчик<br>температуры и<br>влажности    | Встроенный датчик sht10<br>внутри корпуса                                                   |
|                                         | Питание                                                                                     |
| Потребляемая<br>мощность                | <5 Вт (пиковая - до 12 Вт)                                                                  |
| Работа от<br>резервного<br>аккумулятора | встроенный li-ion аккумулятор<br>(опция: 1800mAh или 3600mAh)                               |
| питание по витой<br>паре                | Passsive Power over Ethernet                                                                |
| Габаритные<br>размеры                   | 431 x 203 x 43 мм , корпус для<br>установки в 19" стойку, 1U                                |
| Эксплуатация                            | Рабочая температура - 070С<br>(-4085С по запросу) Покрытие<br>лаком для влагозащиты.        |

### Комплект поставки

- контроллер Wiren Board NETMON-1
- карта памяти с OC Linux
- клеммники ответные 4шт
- набор для крепления корпуса в 19" стойку

### Подготовка к работе

- Снять верхнюю крышку корпуса
- Установить коннектор кнопки включения в разъём
- Установить SIM-карту, если требуется
- Установить крепления к стойке
- Установить верхнюю крышку корпуса, закрутить винтами, входящими в комплект

### Питание

### От внешнего блока питания

Допустимый диапазон питания 5-22В. Среднее потребление устройства - 1,5-2 Вт. Но т.к. модуль GSM потребляет импульсно до 8 Вт, рекомендуется использовать блоки питания с мощностью не менее 10 Вт.

Разъем питания под стандартный jack 5.5x2.1мм расположен на задней панели. Также питание можно подавать на соответствующие выводы (см. распиновку ниже) разъёма RJ45 на задней панели.

### **Power over Ethernet**

Поддерживается питание по кабелю Ethernet (Passive PoE) через разъём RJ45 на передней панели. Поддерживаются стандартные напряжение 12В и 15В. Подробнее смотрите Power over Ethernet.

#### Аккумулятор

Wiren Board NETMON-1 может комплектоваться одним или двумя аккумуляторами Li-Ion (Li-Pol) с максимальным напряжением 4.2В. При подключении питания аккумулятор заряжается током до 0,5 А.

Есть защита от зарядки при отрицательных температурах и при перегреве.

### GSM/GPRS-модем

Wiren Board NETMON-1 комплектуется 2G (GPRS)-модемом, который поддерживает GPRS, CSD, отправку и получение SMS.

Антенна GSM подключается к SMA разъему на задней панели контроллера. При слабом сигнале GSM рекомендуется использовать выносную антенну и располагать ее вдали от контроллера.

### USB-порт

. .

Wiren Board NETMON-1 имеет один порт USB (Host, type A) внутри корпуса. Порт предназначен для подключения Wi-Fi-стиков, 3G-модемов и т.п.

### Коммутация внешней нагрузки

#### Задняя панель

thumb | 500px | Входы-выходы для управления 220В и разъём для антенны GSM

Wiren Board NETMON-1 оборудован двумя группами коммутации питания на задней панели.

Каждая группа состоит из вилки (входа) IEC-320-C14 и розетки (выхода) IEC-320-C13. Вход и выход соединены через реле. Реле является нормально-замкнутым (т.е. при выключенном WB NETMON-1, розетки включены).

Номинальный ток реле: 16А/250VAC. Реле размыкает только один (фазный) провод. Рекомендуется использовать выходы для коммутации резистивной нагрузки до 10А.

По запросу возможна конфигурация для использования общего входа на оба выхода.

#### Передняя панель

thumb | 300px | Релейный выходы на передней панели

На передней панели Wiren Board NETMON-1 находятся четыре группы релейных выходов, выведенные на разъёмные клеммники.

Каждое реле является переключаемым, т.е. выведены контакты NO (нормальноразомкнутый), NC (нормально-замкнутый), COM (общий).

Номинальный ток реле: 10А@240VAC (резистивной нагрузки).

Рекомендуется использовать выходы для коммутации резистивной нагрузки до 5A @ 240В переменного тока.

### Последовательные порты

Wiren Board NETMON-1 оснащён двумя полудуплексными портами RS-485 и двумя портами RS-232 (только RX/TX).

Оба порта RS-485 и один порт RS-232 выведены на разъёмы RJ45 на передней панели, один порт RS-232 выведен на разъём RJ45 на задней панели.

Устройства в Linux:

- /dev/ttyinscu къ-4юз на разъеме ию
- /dev/ttyNSC1 RS-485 на разъёме и6
- /dev/ttyNSC2 RS-232 на разъёме и4
- /dev/ttyNSC3 RS-232 на разъёме на задней панели

Про работу с RS-485 и подключениие периферийных устройств см. также статью <u>RS-</u>485.

### Отладочная консоль

Отладочная консоль (debug UART) выведена на разъём и2 (см. ниже), а также на гребёнку внутри корпуса. Порт имеет уровни 3.3V и требует специального переходника USB-UART или RS232-UART для подключения к компьютеру.

Подробности по работе с отладочной консолью см. в статье Debug UART.

### Разъёмы передней панели

thumb|700px| передняя панель thumb|700px|

#### thumb|300px|схема передней панели

| порты | функция             |
|-------|---------------------|
| и1    | discrete input      |
| и2    | 1-wire / Debug UART |
| иЗ    | discrete input      |
| и4    | RS-232              |
| и5    | discrete input      |
| и6    | RS-485              |
| и7    | discrete input      |
| и8    | RS-485              |
| и9    | discrete input      |
| al    | ADC input           |
| a2    | ADC input           |
| a3    | ADC input           |
| a4    | ADC input           |
| a5    | ADC input           |
| a6    | ADC input           |
| a7    | ADC input           |

| Ehternet | иl                  | и2          | И            | 3            | и4                 | и5                   | и6               |             | 17             | и8               | и9                   |
|----------|---------------------|-------------|--------------|--------------|--------------------|----------------------|------------------|-------------|----------------|------------------|----------------------|
| 1 Y/W    | discrete<br>input 1 | 5v          | disc<br>inpu | rete<br>ut 6 | -                  | lsolated<br>GND      | -                | lsol<br>G   | ated<br>ND     | -                | lsolated<br>GND      |
| 2 Y      | discrete<br>input 2 | 5v          | disc<br>inpu | rete<br>ut 7 | -                  | discrete<br>input 11 | -                | dise<br>inp | crete<br>ut 15 | -                | discrete<br>input 19 |
| 3 G/W    | discrete<br>input 3 | Debug<br>Tx | disc<br>inpu | rete<br>ut 8 | GND                | lsolated<br>GND      | -                | lsol<br>G   | ated<br>ND     | -                | lsolated<br>GND      |
| 4 B      | discrete<br>input 4 | 1-Wire      | disc<br>inpu | rete<br>ut 9 | RS-<br>232 Tx<br>1 | discrete<br>input 12 | RS-<br>485<br>A2 | dise<br>inp | crete<br>ut 16 | RS-<br>485<br>A1 | discrete<br>input 20 |
| 5 B/W    | discrete<br>input 5 | GND         | disc<br>inpu | rete<br>t 10 | GND                | lsolated<br>GND      | RS-<br>485<br>B2 | lsol<br>G   | ated<br>ND     | RS-<br>485<br>B1 | lsolated<br>GND      |
| 6 G      | lsolated<br>GND     | Debug<br>Rx | lsola<br>GN  | ated<br>ID   | RS-<br>232 Tx<br>1 | discrete<br>input 13 | GND              | dise<br>inp | crete<br>ut 17 | GND              | discrete<br>input 21 |
| 7 Br/W   | lsolated<br>GND     | GND         | lsola<br>GN  | ated<br>ID   | -                  | lsolated<br>GND      | -                | lsol<br>G   | ated<br>ND     | -                | lsolated<br>GND      |
| 8 Br     | lsolated<br>GND     | GND         | lsola<br>GN  | ated<br>ID   | -                  | discrete<br>input 14 | -                | dis<br>inp  | crete<br>ut 18 | -                | discrete<br>input 22 |
| Fthernet | a1                  | а           | 2            |              | a3                 | ə4                   | a5               |             | a              | 6                | а7                   |
| 1 Y/W    | 3.3V                |             |              |              | -                  | -                    | -                |             |                | -                | -                    |
| 2 Y      | 3.3V                |             |              |              | -                  | _                    | -                |             |                | -                |                      |
| 3 G/W    | GND                 |             |              |              | -                  | _                    | -                |             |                | -                | _                    |
| 4 B      | ADC input<br>4      | ADC         | input        | ADC          | C input<br>6       | ADC input<br>2       | ADC ir<br>7      | nput        | ADC            | input<br>3       | ADC input<br>8       |
| 5 B/W    | GND                 | GN          | ID           | G            | GND                | GND                  | GN               | D           | G              | ND               | GND                  |
| 6 G      | ADC input<br>5      | -           |              |              | -                  | -                    | -                |             |                | -                | -                    |
| 7 Br/W   | 5V                  | -           |              |              | -                  | -                    | -                |             |                | -                | -                    |
| 8 Br     | 5V                  | -           |              |              | -                  | -                    | -                |             |                | -                | -                    |

### Задняя панель

thumb|300px|Распиновка разъёма RJ-45 на задней панели WB NETMON-1

Разъём RJ-45 на задней панели, распиновка:

| Ethernet |                 |
|----------|-----------------|
| 1 Y/W    | RS-232 TX (2)   |
| 2 Y      | RS-232 TX (2)   |
| 3 G/W    | RS-232 RX (2)   |
| 4 B      | V+ вход (5-15V) |
| 5 B/W    | V+ вход (5-15V) |
| 6 G      | RS-232 RX (2)   |
| 7 Br/W   | GND             |
| 8 Br     | GND             |
| shield   | GND             |

### Список GPIO

#### Wiren Board NETMON-1: Список GPIO

### Стандартные схемы подключения

thumb|400px|Пример подключения кнопки

### Управление низковольтной нагрузкой

Реле на 12/24В, светодиоды, вентиляторы, сигнальные лампы и т. д.

Низковольтной нагрузкой можно управлять с помощью четырёх реле на передней панели.

### Контакторы с управляющим напряжением 220В

подключите управляющую катушку контактора через реле на переднеи панели.

Реле в Wiren Board NETMON-1 не содержит защитных демпфирующих цепочек, соблюдайте осторожность при подключении индуктивной нагрузки.

#### Датчики с аналоговым выходом по напряжению

Подключите землю устройства к клемме GND, или соедините с общей земляной шиной. Выход датчика подключается к аналоговым входам в разъёмах a1-a7.

#### Датчики с аналоговым токовым выходом

Специальных токовых входов в Wiren Board NETMON-1 нет, но можно, используя резистор 100-300Ом, ток преобразовать в напряжение и подключить как в предыдущем пункте.

#### Датчики с резистивным выходом

С помощью внешнего резистора и опорного напряжения нужно собрать делитель, чтобы получить выход напряжения (см. предыдущие пункты). В качестве опорного напряжения можно использовать выход +5V с контактов 7-8 разъёма а1, или 1-2 разъёма и2.

Датчики удобно подключать к разъёму "a1", имеющему два входа АЦП и опорные напряжения.

#### Аналоговые датчики с внешним питанием

Аналоговые датчики с внешним питанием, такие как электрохимические датчики серии MQ-ххх, датчики влажности HIH-4000 и т.д. также удобно подключать к разъёму "a1", имеющему входы АЦП и опорные напряжения.

#### Датчики/счетчики с импульсными выходами

Такие устройства формируют сигнал, замыкая подходящие к ним два провода. Подключите один провод к контакту "Isolated GND". Второй провод подключите к одному из соответствующему контакту (discrete input) разъёмов и1,и3,и5,и7,и9.

Некоторые счетчики имеют импульсный выход на оптроне, тогда два провода имеют полярность - "плюс" и "минус". В таком случае минус подключается к "Isolated GND", "плюс" к "discrete input"

### Подключение к 1-Wire сети

Для подключения 1-wire используется разъём и2.

Землю сети подключите к контактам GND (7-8@и2 и др.) или общей земляной шине. Линию данных к контакту "1-Wire" (4@и2). Линию питания к контакту "5V" (1-2@и2) (внутренний источник питания). Допускается использовать внешние источники питания шины 1-Wire.

При использовании пассивного питания, контакт питания каждого датчика соединяется с земляным проводом. В этом случае, шина прокладывается двумя проводами, подключаемыми соответственно к "1-Wire" и "GND".

### Подключение к сети RS-485

Смотрите RS-485.

В Wiren Board NETMON-1 два порта RS-485 на разъёмах "и6" и "и8".

Линии А В подключаются к клеммам А и В соответственно.

### Датчик температуры и влажности

Wiren Board NETMON-1 может комплектоваться встроенным датчиком температуры и влажности. Подробнее см. Датчик SHT1x.

### Программное обеспечение

См. Программное обеспечение Wiren Board

ПО МКА-З

## Wiren Board NETMON-1

- English
- русский

Wiren Board NETMON-1 is a universal controller for automation with open software based on Linux, a built-in GSM modem and designed in a case for installation in a 19" rack.

Designed for monitoring of network and telecommunication equipment, polling of sensors and counters, remote power management.

thumb|400px|Wiren Board NETMON-1

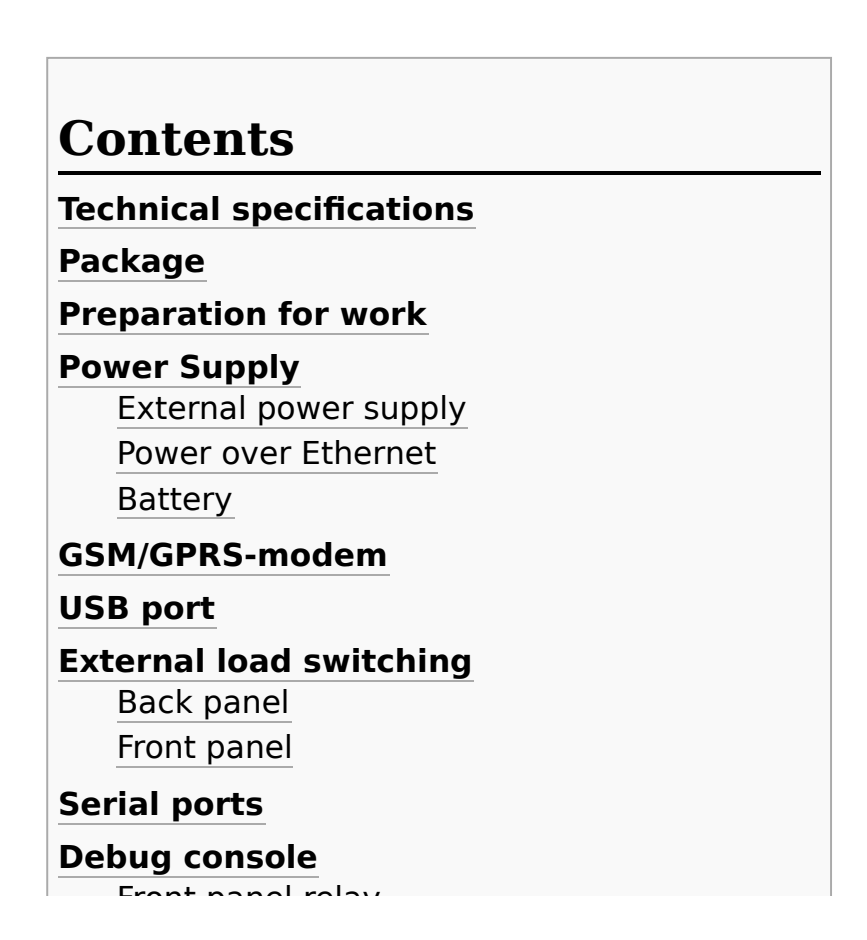

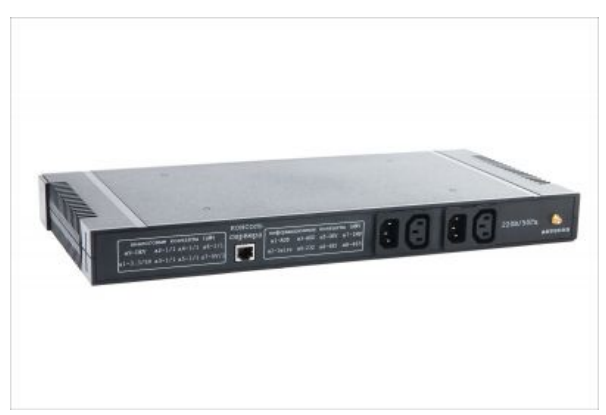

Wiren Board NETMON-1 (back side)

Front panel relay Back panel

#### **List of GPIOs**

#### Standard wiring diagrams

Low voltage load control Electric contactors with control voltage of 220 V Sensors with analog voltage output

#### Sensors with analog current output

Sensors with resistive output Analog sensors with external power supply

#### Sensors/counters with pulse outputs

Network connection of 1-Wire RS-485 network connection

### Temperature and humidity sensor

Software

### **Technical specifications**

|                     | Software                                                                                                |  |  |  |  |
|---------------------|----------------------------------------------------------------------------------------------------|--|--|--|--|
| Operating<br>System | Debian Linux 7.0. Mainline<br>kernel 3.19.                                                              |  |  |  |  |
|                     | Controller                                                                                              |  |  |  |  |
| CPU                 | Freescale i.MX233 454 MHz                                                                               |  |  |  |  |
| RAM                 | DDR SDRAM 64 MB                                                                                         |  |  |  |  |
| ROM                 | MicroSD card 32 GB max                                                                                  |  |  |  |  |
| "'V                 | Vireless interfaces'"                                                                                   |  |  |  |  |
| <u>Wi-Fi</u>        | 802.11 b/g/n 2.4 GHz (optional,<br>installed in the USB connector<br>inside the device)                 |  |  |  |  |
| GSM/GPRS            | 900 / 1800MHz. GPRS multi-<br>slot class 10/8 max. 85.6 kbps<br>(downlink). MiniSIM card (full<br>size) |  |  |  |  |
|                     | Wired interfaces'"                                                                                      |  |  |  |  |
| Ethernet            | 10/100 Mbps, RJ-45                                                                                      |  |  |  |  |
| USB 2.0<br>Host     | (inside case)                                                                                           |  |  |  |  |
| 2x <u>RS-485</u>    | software support for Modbus<br>RTU, ADICON/A-BUS/Uniel,<br>Smartbus G4 protocols                        |  |  |  |  |
| 2xRS-232            | one port on the front, one on the back.                                                                 |  |  |  |  |
| Debug<br>console    | Debug UART connects via USB-<br>UART adapter                                                            |  |  |  |  |
| 1-Wire              | Connecting temperature,<br>humidity sensors                                                             |  |  |  |  |
|                     | Connect sensors                                                                                         |  |  |  |  |
| 8x ADC              | up to 20V                                                                                               |  |  |  |  |
| 22xDry<br>contact   | Connection of buttons, reed<br>switches, counters with pulse<br>outputs.                                |  |  |  |  |
|                     | Outputs                                                                                                 |  |  |  |  |
| 2hrele              | 220V/10A, normally closed.<br>Pairs IEC-320-C13 socket - IEC-<br>320-C14 plug on the rear<br>panel.     |  |  |  |  |
| 4hRelay             | 220V/6A, switching group of contacts. Displayed on the                                                  |  |  |  |  |

|                                          | front panel terminals.                                                                  |
|------------------------------------------|-----------------------------------------------------------------------------------------|
|                                          | "other"                                                                                 |
| Buzzer                                   | beeper.                                                                                 |
| Real time<br>clock                       | RTC battery Backup                                                                      |
| Watchdog<br>timer                        | Separate hardware watchdog,<br>restarting the device entirely<br>by power supply        |
| Temperature<br>and<br>humidity<br>sensor | built-In sensor <u>sht10</u> inside the case                                            |
|                                          | "food"                                                                                  |
| Power<br>consumption                     | <5 W (peak - up to 12 W)                                                                |
| Battery<br>backup                        | built-in li-ion battery (option:<br>1800mAh or 3600mAh)                                 |
| twisted pair<br>power                    | Passive Power over Ethernet                                                             |
| Overall<br>dimensions                    | 431 x 203 x 43 mm , 19" rack<br>mount housing, 1U                                       |
| Operation                                | operating temperature - 070C<br>(-4085C on request) Varnish<br>for moisture protection. |

### Package

- Wiren Board NETMON-1 controller
- memory card with Linux OS
- 4pcs counter terminals
- 19" rack mount housing kit

### **Preparation for work**

- Remove the top cover of the housing
- Install the power button connector into the connector
- Insert a SIM card if required
- Install rack mounts
- Install the top cover of the housing, tighten the screws included in the kit

### **Power Supply**

### External power supply

The permissible power range is 5-22V. The average consumption of the device is 1.5-2 watts. But since the GSM module consumes up to 8W impulsively, it is recommended to use power supplies with a power of at least 10W.

Power plug for standard jack 5.5x2.1 mm located on the rear panel. Power can also be supplied to the corresponding pins (see Pinout below) of the RJ45 connector on the rear panel.

#### **Power over Ethernet**

Supports Power over Ethernet (Passive PoE) via RJ45 connector on the front panel. Supports the standard voltage of 12V and 15V. See Power over Ethernet.

### Battery

The Wiren Board NETMON-1 can be equipped with one or two Li-Ion (Li-Pol) batteries with a maximum voltage of 4.2 V. When the power is connected, the battery is charged with a current of up to 0.5 A.

Protection against charging at low temperatures and overheating.

### GSM/GPRS-modem

Wiren Board NETMON-1 comes with 2G (GPRS) modem that supports GPRS, CSD, sending and receiving SMS.

The GSM antenna is connected to the SMA connector on the back of the controller. If the GSM signal is weak, it is recommended to use a remote antenna and place it away from the controller.

### **USB port**

Wiren Board NETMON-1 has one USB port (Host, type A) inside the case. The port is designed to connect Wi-Fi sticks, 3G modems, etc.

### External load switching

### **Back panel**

thumb | 500px | Inputs/outputs for 220V control and GSM antenna connector

The Wiren Board NETMON-1 is equipped with two power switching groups on the rear panel.

Each group consists of an IEC-320-C14 plug (input) and an IEC-320-C13 socket (output). The input and output are connected via a relay. The relay is normally closed (i.e. when WB NETMON-1 is off, the sockets are on).

Rated relay current: 16A/250VAC. The relay opens only one (phase) wire. It is recommended to use outputs for switching resistive load up to 10A.

On request, a configuration is available to use a common input to both outputs.

### Front panel

thumb | 300px | Front panel relay outputs

There are four groups of relay outputs, output on the connector terminals, on the front panel of the Wiren Board NETMON-1.

Each relay is switchable, i.e. contacts NO (normally open), NC (normally closed), COM (common) are derived.

Rated relay current: 10A@240VAC (resistive load).

It is recommended to use outputs for switching resistive load up to 5A @ 240V AC.

### **Serial ports**

The Wiren Board NETMON-1 is equipped with two half-duplex RS-485 ports and two RS-232 ports (RX/TX only).

Both RS-485 ports and one RS-232 port are output to RJ45 connectors on the front panel, one RS-232 port is output to RJ45 connector on the back panel.

Linux devices:

- /dev/ttyNSC0 RS-485 on I8 connector
- /dev/ttyNSC1 RS-485 on I6 connector
- /dev/ttyNSC2 RS-232 on I4 connector
- /dev/ttyNSC3 RS-232 on rear panel connector

See also RS 125 for information on working with RS 125 and connecting narinharals

### **Debug console**

Debug console (debug UART) is output to connector I2 (see below), as well as to the comb inside the case. The port has 3.3 V levels and requires a special USB-UART or RS232-UART adapter to connect to the computer.

For details on working with the debug console, see Debug UART.

### Front panel relay

thumb|700px| front panel thumb|700px|

thumb|300px|схема передней панели

| ports | function            |
|-------|---------------------|
| и1    | discrete input      |
| и2    | 1-wire / Debug UART |
| иЗ    | discrete input      |
| и4    | RS-232              |
| и5    | discrete input      |
| и6    | RS-485              |
| и7    | discrete input      |
| и8    | RS-485              |
| и9    | discrete input      |
| al    | ADC input           |
| a2    | ADC input           |
| a3    | ADC input           |
| a4    | ADC input           |
| a5    | ADC input           |
| a6    | ADC input           |
| a7    | ADC input           |

| Ehternet | i1                  | i2          | 13              | 3            | i4                 | i5                   | i6               | i           | 7              | i8               | i9                   |    |     |
|----------|---------------------|-------------|-----------------|--------------|--------------------|----------------------|------------------|-------------|----------------|------------------|----------------------|----|-----|
| 1 Y/W    | discrete<br>input 1 | 5v          | discı<br>inpu   | rete<br>ut 6 | -                  | lsolated<br>GND      | -                | lsol<br>G   | ated<br>ND     | -                | Isolated<br>GND      |    |     |
| 2 Y      | discrete<br>input 2 | 5v          | discı<br>inpu   | rete<br>ut 7 | -                  | discrete<br>input 11 | -                | dis<br>inp  | crete<br>ut 15 | -                | discrete<br>input 19 |    |     |
| 3 G/W    | discrete<br>input 3 | Debug<br>Tx | discı<br>inpu   | rete<br>ut 8 | GND                | lsolated<br>GND      | -                | lsol<br>G   | ated<br>ND     | -                | lsolated<br>GND      |    |     |
| 4 B      | discrete<br>input 4 | 1-Wire      | disci<br>inpu   | rete<br>ut 9 | RS-<br>232 Tx<br>1 | discrete<br>input 12 | RS-<br>485<br>A2 | dise<br>inp | crete<br>ut 16 | RS-<br>485<br>A1 | discrete<br>input 20 |    |     |
| 5 B/W    | discrete<br>input 5 | GND         | disci<br>inpu   | rete<br>t 10 | GND                | lsolated<br>GND      | RS-<br>485<br>B2 | lsol<br>G   | ated<br>ND     | RS-<br>485<br>B1 | Isolated<br>GND      |    |     |
| 6 G      | lsolated<br>GND     | Debug<br>Rx | lsola<br>GN     | ated<br>ID   | RS-<br>232 Tx<br>1 | discrete<br>input 13 | GND              | dise<br>inp | crete<br>ut 17 | GND              | discrete<br>input 21 |    |     |
| 7 Br/W   | lsolated<br>GND     | GND         | lsola<br>GN     | ated<br>ID   | -                  | lsolated<br>GND      | -                | lsol<br>G   | ated<br>ND     | -                | Isolated<br>GND      |    |     |
| 8 Br     | lsolated<br>GND     | GND         | lsolated<br>GND |              | -                  | discrete<br>input 14 | -                | dis<br>inp  | crete<br>ut 18 | -                | discrete<br>input 22 |    |     |
| Ethornot | <b>1</b>            |             | 2               |              | <b>-</b> 3         | 2/                   | <b></b> 5        |             | 2              | 6                | ۶7                   |    |     |
|          | 3 31/               |             | <b>£</b>        |              | -                  |                      | -                |             |                | -                | -                    |    |     |
| 2 Y      | 3.3V                |             |                 |              | _                  |                      |                  |             |                | _                |                      |    |     |
| 3 G/W    | GND                 | -           | _               |              | -                  | _                    | -                |             |                | -                | _                    |    |     |
| 4 B      | ADC input<br>4      | ADC         | ADC input       |              | C input<br>6       | ADC input<br>2       | ADC ir<br>7      | nput        | ADC            | input<br>3       | ADC input<br>8       |    |     |
| 5 B/W    | GND                 | GN          | GND             |              | GND                |                      | GND              | GND         | GN             | D                | GI                   | ND | GND |
| 6 G      | ADC input<br>5      | -           |                 |              | -                  | -                    | -                |             |                | -                | -                    |    |     |
| 7 Br/W   | 5V                  | -           | -               |              | -                  |                      | -                | -           | -              | -                |                      | -  | -   |
| 8 Br     | r 5V -              |             |                 |              | -                  | -                    | -                |             |                | -                | -                    |    |     |

### Back panel

thumb|300px|RJ-45 Pinout on the back of WB NETMON-1

RJ-45 connector on the rear panel, pinout:

| Ethernet |                  |
|----------|------------------|
| 1 Y/W    | RS-232 TX (2)    |
| 2 Y      | RS-232 TX (2)    |
| 3 G/W    | RS-232 RX (2)    |
| 4 B      | V+ input (5-15V) |
| 5 B/W    | V+ input (5-15V) |
| 6 G      | RS-232 RX (2)    |
| 7 Br/W   | GND              |
| 8 Br     | GND              |
| shield   | GND              |

### **List of GPIOs**

Wiren Board NETMON-1: List of GPIOs

### **Standard wiring diagrams**

### Low voltage load control

12/24V relays, LEDs, fans, signal lights, etc.

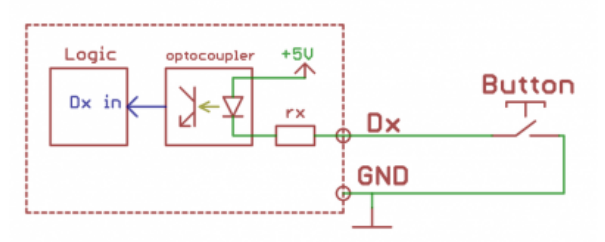

The low-voltage load can be controlled by four relays on the front panel.

Button connection example

### Electric contactors with control voltage of 220 V

Connect the contactor control coil via the relay on the front panel.

Relay in Wiren Board NEIMON-I contains no protective damping chains, aware when connecting inductive loads.

### Sensors with analog voltage output

Connect the ground of the device to the GND terminal, or connect to a common ground bus. The sensor output is connected to analog inputs in A1-A7 connectors.

### Sensors with analog current output

There are no special current inputs in the Wiren Board NETMON-1, but you can use a resistor 100-300om, convert the current into voltage and connect as in the previous paragraph.

#### Sensors with resistive output

Using an external resistor and a reference voltage, the divider must be assembled to obtain a voltage output (see previous paragraphs). As a reference you can use the output of +5V from pins 7-8 of connector A1, 1 to 2 of the connector I2.

The sensors are conveniently connected to the "A1" connector, which has two ADC inputs and reference voltages.

### Analog sensors with external power supply

Analog sensors with external power, such as electrochemical sensors series MQ-xxx, humidity sensors HIH-4000, etc. It is also convenient to connect to the connector "A1", which has ADC inputs and reference voltages.

### Sensors/counters with pulse outputs

Such devices form a signal by closing two wires that are suitable for them. Connect one wire to the "Isolated GND" pin. Connect the second wire to one of the corresponding contacts (discrete input) of connectors I1,I3,i5,i7,I9.

Some counters have a pulse output on the optocoupler, then the two wires have a polarity - "plus" and "minus". In this case, the minus is connected to "Isolated GND", "plus" to "discrete input".

#### INGLMOLK CONNECTION OF T-MILE

The 1-wire connection uses the I2 connector.

Connect the ground of the network to the contacts GND (7-8@I2, etc.) or common ground bus. Data line to "1-Wire" contact ( 4@I2). Power line to contact "5V" (1-2@I2) (internal power supply). External 1-Wire bus power supplies are allowed.

When using a passive power supply pin of each sensor is connected to the earth wire. In this case, the bus consists two wires attached, respectively, to '1-Wire "and" GND ".

### **RS-485 network connection**

See RS-485.

The Wiren Board NETMON-1 has two RS-485 ports on the "I6" and "I8" connectors.

Lines A B are connected to terminals A and B respectively.

### **Temperature and humidity sensor**

Wiren Board NETMON-1 can be equipped with a built-in temperature and humidity sensor. For more information, see SHT1x Sensor.

### Software

Wiren Board Software

MKA-3 Software

## Wi-Fi

### Contents

#### Режимы работы

#### Первое подключение по Wi-Fi

Антенны

Подключение к точке доступа

#### Настройка Wi-Fi на контроллере Wiren Board

Настройка в режиме точки доступа

Установка пароля на подключение к точке доступа

Настройка в режиме точки доступа и клиента одновременно

Отключение режима точки доступа

Настройка в режиме клиента

Подключение к Wi-Fi точке доступа вручную

Универсальный файл настроек Wi-Fi

Автоматическое переподключение при проблемах с соединением

### Режимы работы

Wi-Fi в Wiren Board можно настроить на работу в одном из двух или трёх режимов:

- Режим точки доступа (включён по умолчанию). Работает относительно медленно. Скорости вполне хватит для работы с веб-интерфейсом, но не стоит использовать как замену роутера.
- Режим клиента.
- Одновременная работа в режиме и точки доступа, и клиента.

В очень редких случаях возможна несовместимость адаптера Wi-Fi в Wiren Board с некоторыми другими устройствами Wi-Fi. Это общая проблема реализаций Wi-Fi на чипсетах разных производителей. Если вы столкнулись с необъяснимыми проблемами при работе, рекомендуем поменять настройки шифрования, ширины канала и т.п.

### Первое подключение по Wi-Fi

### Антенны

Прикрутите антенну к разъёму для антенны Wi-Fi.

Без антенны Wi-Fi в контроллерах Wiren Board работает на расстоянии не более одного метра. Чтобы получить стандартный для Wi-Fi радиус работы, нужно подключить к соответствующему разъёму контроллера антенну. Если контроллер находится в щитке (особенно в металлическом) или отдельной комнате, лучше

использовать выносную антенну. Разъём для антенны — стандартный для Wi-Fi <u>RP-SMA (htt</u> <u>ps://en.wikipedia.org/wiki/SMA\_connector#Reve</u> <u>rse\_polarity\_SMA)</u> ("гнездо", у GSM-антенн наоборот).

### Подключение к точке доступа

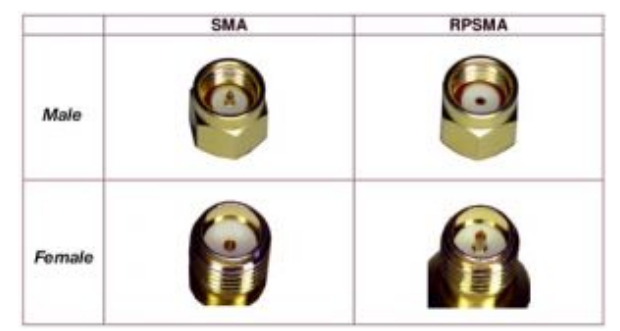

Контроллер создает Wi-Fi точку доступа и мы можем подключиться к ней:

Сравнение разъёмов для антенн Wi-Fi (RP-SMA) и GSM (SMA)

- Откройте на ноутбуке или телефоне список WiFi точек доступа.
- Выберите из списка точку доступа с именем WirenBoard-XXXXXXXX. Где XXXXXXXX серийный номер контроллера.

При подключении по Wi-Fi контроллер будет доступен по IP-адресу **192.168.42.1**.

По умолчанию, для подключения к контроллеру по Wi-Fi не требуется пароль, но вы можете это изменить.

### Настройка Wi-Fi на контроллере Wiren Board

Настройка производится стандартным для Linux Debian способом - через файл /etc/network/interfaces. Краткие инструкции для типовых задач даны ниже, на сайте Linux Debian есть подробная документация (https://wiki.debian.org/ru/NetworkC onfiguration).

### Настройка в режиме точки доступа

Режим точки доступа включён по умолчанию. Работа в режиме точки доступа обеспечивается демоном hostapd (https://wireless.wiki.kernel.org/en/users/docum entation/hostapd).

Сперва настраиваем демон hostapd:

1. в файле /etc/default/hostapd раскомментируйте строку (то есть удалите знак # в начале строки)

DAEMON\_CONF="/etc/hostapd.conf"

2. отредактируйте файл /etc/hostapd.conf, чтобы он выглядел так:

```
interface=wlan0
#driver=nl80211 # оставьте эту строку закомментированной
ssid=WirenBoard # вместо WirenBoard можете подставить другое имя для создаваемой точки доступа
channel=1
```

Теперь нужно настроить сам интерфейс. Настройка делается в файле /etc/network/interfaces:

1. раскомментируйте и отредактируйте (или добавьте, если их не было) строки, относящиеся к настройке в режиме точки доступа:

iface wlan0 inet static address 192.168.42.1 # здесь 192.168.42.1 - адрес, по которому в новой сети будет находиться Wiren Board; можете указать другой адрес netmask 255.255.255.0

2. закомментируйте строки, относящиеся к работе в режиме клиента:

|                                       |            | - i |
|---------------------------------------|------------|-----|
| t #auto wlan0                         |            |     |
| $\pi$ auto wtano                      |            | - 1 |
| i #iface wlan0 inet dhcn              |            | i   |
| "indee weand ince anop                |            |     |
| f# wna-ssid                           | {bizz}     | - 1 |
| , "                                   |            | - i |
| !# wpa-psk                            | {password} | - 1 |
| i i i i i i i i i i i i i i i i i i i |            | - i |
| L                                     |            |     |

#### Выполните команду

/etc/init.d/hostapd restart

В итоге у нас получилась открытая точка доступа, для подключения к которой не требуется пароль.

#### Установка пароля на подключение к точке доступа

Подключитесь к контроллеру по SSH и откройте файл настроек /etc/hostapd.conf, для этого введите команду:

```
nano /etc/hostapd.conf
```

Добавьте в конец файла строки:

wpa=2 wpa passphrase=your password wpa key mgmt=WPA-PSK wpa\_pairwise=TKIP CCMP rsn\_pairwise=TKIP CCMP

Придумайте свой пароль и замените в файле your\_password на него. Сохраните файл нажатием клавиш Ctrl+0 и выйдете из редактора Ctrl+X.

После этого выполните команду:

| (atc/init_d/bactand_ractart |   |
|-----------------------------|---|
| /etc/init.u/nostapu restart |   |
|                             | i |

Контроллер применит новые настройки и связь с ним будет потеряна. Нужно будет заново подключиться к контроллеру по WiFi с указанным паролем. Если изменения настроек вы не можете подключиться к контроллеру по WiFi — подключитесь к нему по Ethernet и проверьте настройки в файле /etc/hostapd.conf.

#### Настройка в режиме точки доступа и клиента одновременно

Режим одновременной работы модуля Wi-Fi и в режиме точки доступа, и в режиме клиента, называется *Concurrent Mode* или *STA+SoftAP*, и поддерживается не всеми Wi-Fi модулями. Он работает на всех версиях Wiren Board 6 и на некоторых ревизиях WB5. Проверено, что он работает из коробки на Wiren Board с чипом Realtek 8723BU и ядром Linux 4.1.15. Чтобы проверить, выполняются ли эти условия, выполните команды:

```
uname -a
lsmod | grep 8723bu
```

Если условия не выполнены, возможно, на вашем Wiren Board, всё равно, можно настроить Concurrent Mode. В качестве отправной точки используйте инструкцию (ht tp://randomstuffidosometimes.blogspot.ru/2016/03/rtl8192cu-and-rtl8188cus-in-station-an d.html).

Если условия выполнены:

1. Выполните команду

iwconfia В её выводе должны быть показаны два интерфейса Wi-Fi: wlan0 и wlan1.

 Настройте по двум предыдущим инструкциям подключение в режиме клиента и подключение в режиме точки доступа, но используйте для них разные интерфейсы. Например, оставьте wlan0 для точки доступа, а клиента сделайте на wlan1. Соответствующая часть файла /etc/network/interfaces должна выглядеть так:

```
# Wireless interfaces
auto wlan1
iface wlan1 inet dhcp
wpa-ssid {ssid} # вместо {ssid} подставьте имя точки доступа
wpa-psk {password} # вместо {password} подставьте пароль
auto wlan0
iface wlan0 inet static
address 192.168.42.1
netmask 255.255.255.0
```

#### Отключение режима точки доступа

Если вы хотите перевести адаптер в <u>режим клиента</u>, подключиться к Wi-Fi точке доступа в ручном режиме или совсем отключить Wi-Fi на контроллере — отключите

#### 1. Отключите автоматический запуск сервиса hostapd:

| suctomet] disable bestand             | i |
|---------------------------------------|---|
| i systemicit disable nostapo          |   |
| i i i i i i i i i i i i i i i i i i i | i |
| L                                     |   |

#### 2. Остановите демон hostapd

service hostapd stop

- Теперь закомментируйте настройки точки доступа и задайте настройки WiFiклиента:
  - откройте файл для редактирования

mcedit /etc/network/interfaces

закомментируйте строки, относящиеся к настройке в режиме точки доступа:

```
#allow-hotplug wlan0
#iface wlan0 inet static
# address 192.168.42.1
# netmask 255.255.255.0
```

- 4. Сохраните и закройте файл настроек.
- 5. Запретите раздачу IP-адресов, для этого остановите DHCP-сервер:

systemctl disable dnsmasq service dnsmasq stop

Режим точки доступа отключен, чтобы его включить, выполните инструкции из раздела Настройка в режиме точки доступа.

#### Настройка в режиме клиента

После настройки точки доступа в режиме клиента, контроллер будет подключаться к точке доступа автоматически при каждой загрузке операционной системы.

Вы можете настроить автоматическое подключение контроллера к Wi-Fi точке доступа:

- 1. Отключите точку доступа по инструкции в разделе Отключение режима точки доступа
- 2. Откройте файл настроек:

mcedit /etc/network/interfaces

3. Раскомментируйте и отредактируйте строки (или добавьте, если их не было):

| 1 |                                                          | 1  |
|---|----------------------------------------------------------|----|
| į | auto wlan0                                               | i. |
| į | ifeen valee                                              | ÷  |
| į |                                                          | ÷  |
| į | wpa-ssid ssid # вместо ssid подставьте имя точки доступа | ÷  |
|   | wpa-psk password # pmecto password полставьте пароль     | ł. |
| i |                                                          | ÷  |
|   |                                                          | -  |

4. Если точка доступа скрыта, то добавьте параметр:

wpa-scan-ssid 1

- 5. Сохраните и закройте файл настроек.
- Завершите настройку, для этого перезапустите беспроводной интерфейс командами:

ifdown wlan0 && ifup wlan0

#### Подключение к Wi-Fi точке доступа вручную

Подключение в ручном режиме будет разорвано после перезагрузки контроллера.

Если у вас возникла проблема с настройкой автоматического подключения, то вы можете попробовать подключиться к Wi-Fi точке доступа вручную:

- 1. Отключите точку доступа по инструкции в разделе Отключение режима точки доступа
- 2. Запустите поиск доступных точек доступа с помощью команды iwlist wlan0 scanning:

~# iwlist wlan0 scanning | grep -i essid ESSID:"DIR-615" ESSID:"MTSRouter\_2.4GHz\_072433" ESSID:"Smart\_box-40B598" ESSID:"TP-Link\_0E5AW" ESSID:"TP-LINK\_78DC"

в примере контроллер «видит» пять точек доступа.

- 3. Этот шаг зависит от типа сетевой аутентификации, выбранной в настройках точки доступа, к которой вы хотите подключиться:
  - WPA-PSK:
  - 1. Задайте параметры подключения:

iwconfig wlan0 essid ИмяТочкиДоступа key ПарольОтТочкиДоступа

2. Запустите сетевой интерфейс:

|                     | i |
|---------------------|---|
| ! ITCONTIG WLANU UD |   |
|                     |   |
| i                   |   |

- WPA2-PSK:
- 1. Сгенерируйте файл с учётной записью для подключения к точке доступа:

wpa\_passphrase ИмяТочкиДоступа ПарольОтТочкиДоступа > /root/wpa.conf

2. Установите подключение с использованием сгенерированного файла:

wpa\_supplicant -Dwext -iwlan0 -c/root/wpa.conf &

4. Подождите 15 секунд и проверьте подключение командой iwconfig wlan0:

~# iwconfig wlan0 | grep -i essid wlan0 IEEE 802.11bgn ESSID:"DIR-615" Nickname:"<WIFI@REALTEK>"

в примере контроллер подключён к точке доступа с именем DIR-615. Если в строке будет unassociated, то контроллер не смог подключиться.

5. Если контроллер успешно подключился к точке доступа и на ней запущен DHCPсервер, то запустите dhcpclient:

dhclient wlan0

6. Проверьте, получил ли контроллер IP адрес, для этого используйте команду ip а:

~# ip a | grep wlan0 5: wlan0: <BROADCAST,MULTICAST,UP,LOWER\_UP> mtu 1500 qdisc mq state UP group default qlen 1000 inet 192.168.2.83/24 brd 192.168.2.255 scope global wlan0

в примере контроллер получил ір-адрес 192.168.2.83.

Настройка подключения контроллера к точке доступа завершена.

### Универсальный файл настроек Wi-Fi

Ниже приведен текст файла с настройками для подключения к сетям с разными параметрами шифрования. Оригинал файла можно посмотреть на сайте www.raspberrypi.org (https://www.raspberrypi.org/forums/viewtopic.php?t=7592).

#iface wlan0 inet static # address UR\_IP #gateway UR\_ROUTER\_IP #netmask 255.255.255.0 #; otherwise use dhcp # #iface wlan0 inet dhcp #; OPEN wireless config # #wireless-essid UR\_ESSID #wireless-mode managed #; WEP wireless config # #wireless-essid UR ESSID #wireless-key UR KEY #; end of WEP config #; WPA and WPA2 wireless config # #; all command config lines above HERE to be #'ed except the entry auto wlan0 wpa-driver wext wpa-ssid UR\_ESSID #; wpa-ap-scan is 1 for visible and 2 for hidden hubs wpa-ap-scan 1 #; wpa-proto is WPA for WPA1 (aka WPA) or RSN for WPA2 wpa-proto WPA #; wpa-pairwise and wpa-group is TKIP for WPA1 or CCMP for WPA2 wpa-pairwise TKIP wpa-group TKIP wpa-key-mgmt WPA-PSK #; use "wpa\_passphrase UR\_ESSID UR\_KEY" to generate UR\_HEX\_KEY #; enter the result below wpa-psk UR HEX KEY # end of wireless bits

#### Автоматическое переподключение при проблемах с соединением

Способ заимствован на сайте alexba.in (http://alexba.in/blog/2015/01/14/automatically-r econnecting-wifi-on-a-raspberrypi/).

Допустим, контроллер подключён к роутеру с адресом 192.168.0.1 через интерфейс wlan1:

1. Создайте в папке / root скрипт wifi\_autoconnect.sh:

```
_____
 mcedit /root/wifi_autoconnect.sh
    _____
с содержанием:
#!/bin/bash
# Подставьте имя интерфейса
WLANINTERFACE=wlan1
 # Подставьте адрес роутера или сервера в интернете, доступ к которому будет проверяться
 SERVER=192.168.0.1
PATH="/bin:/sbin:/usr/local/sbin:/usr/sbin:$PATH"
 # Only send two pings, sending output to /dev/null
 ping -I ${WLANINTERFACE} -c2 ${SERVER} > /dev/null
 # If the return code from ping () is not 0 (meaning there was an error)
if [ $? != 0 ]
 then
 # Restart the wireless interface
 ifdown --force ${WLANINTERFACE}
 ifup ${WLANINTERFACE}
fi
```

|         |                                          | <b>ن</b> |
|---------|------------------------------------------|----------|
| 2 Спол  | айта файл использамым, выпользив команлу |          |
| г. сдел | айте файл исполняемым, выполнив команду  |          |
|         | chmod +x /root/wifi_autoconnect.sh       |          |

### 3. Запланируйте выполнение скрипта каждую минуту:

### Добавьте в конец файла /etc/crontab строку

|     |             |          |                             | - i |
|-----|-------------|----------|-----------------------------|-----|
| *   | * ***       | root     | /root/wifi autoconnect.sh   |     |
| i   |             | 1000     |                             | - i |
| :#  | Обязательно | добавьте | пустую строку в конец фаила |     |
| i . |             |          |                             | - i |
|     |             |          |                             |     |

## **GSM/GPRS**

### Contents

Общая информация

Получение информации о модеме

Включение и начало работы

Утилита wb-gsm

Переключение активной sim-карты

#### Низкоуровневая работа по uart

Подключение в linux Отправка АТ-команд

#### Работа с sms и ussd

Настройка Примеры команд gammu SMS и USSD на русском SMS-уведомления

#### Интернет через РРР

Быстрый выход в интернет Автоматический запуск подключения Автоматическое восстановление подключения Резервирование канала связи

#### Интернет с 4G-модемом (LTE)

Настройка модема как сетевой карты Настройка виртуальной сетевой карты

#### Мультиплексирование

#### Документация на модемы

GPRS на модемах SIM7000E 2G/NB-IoT

### Общая информация

В контроллеры Wiren Board могут быть установлены 2G/3G/4G(LTE)/NB-IOT модемы —

зависит от комплектации.

С помощью модемов можно:

- отправлять и принимать SMS,
- подключаться к интернету по протоколу PPP для 2G- и 3G-модемов, а также настраивать 4G-модем как сетевую карту с выходом в интернет.

Модемы подключаются к процессору по uart и usb, исключение — модемы 2G. Подробнее о подключении модемов и низкоуровневом взаимодействии с ними можно почитать в разделе Низкоуровневая работа по uart.

Управление питанием и переключением активных sim-карт (если их две) производится с помощью gpio, процесс описан в разделе <u>Переключение активной</u> sim-карты.

Включение и отключение модема рекомендуем делать с помощью утилиты wb-gsm.

### Получение информации о модеме

В контроллерах, начиная с 2019 года, некоторая информация о модеме заносится в память. Получить её можно с помощью чтения файлов в директории /proc/device-tree/wirenboard/gsm/.

В контроллерах версии 6.7 модем устанавливается модулем расширения. После физического подключения модема его нужно добавить в конфигурацию контроллера:

- 1. В веб-интерфейсе перейдите в раздел Settings → Configs → Hardware Modules Configuration, выберите Modem slot.
- 2. В раскрывающемся списке **Module type** выберите тип установленного модуля.
- 3. Нажмите кнопку Save. Контроллер включит нужные для работы модема порты.

Для удаления модуля выберите тип **None**.

После конфигурирования включите модем командой wb-gsm on и настройте подключение к оператору связи.

Например, чтобы узнать модель модема, нужно выполнить команду

cat /proc/device-tree/wirenboard/gsm/model

Подробнее о файлах внутри директории можно узнать из таблицы:

| Файл                                    | Описание                |
|-----------------------------------------|-------------------------|
| /proc/device-tree/wirenboard/gsm/model  | модель модема           |
| /proc/device-tree/wirenboard/gsm/type   | поддерживаемые сети     |
| /proc/device-tree/wirenboard/gsm/status | статус модема в системе |

### Включение и начало работы

Чтобы начать работу с модемом, нужно:

- 1. Вставьте sim-карту.
- 2. Подключите антенну.
- 3. Перезапустите модем, выполнив команду

wb-gsm restart\_if\_broken

После каждой смены sim-карты необходимо перезапускать модем.

### Утилита wb-gsm

Для упрощения работы с модемами была написана утилита wb-gsm, которая входит в пакет wb-utils (https://github.com/wirenboard/wb-utils).

Утилита wb-gsm входит в состав пакета wb-utils, который предустановлен на все контроллеры Wiren Board.

С помощью wb-gsm вы сможете:

- управлять питанием модемов, команды on, off, restart\_if\_broken;
- настраивать baudrate связи по uart, команды init\_baud, set\_speed;
- получать imei, команда imei.

Все команды wb-gsm можно посмотреть в репозитории на Github по ссылке в начале раздела.

Пример использования утилиты wb-gsm для получения imei модема, флаг DEBUG=true — выводить отладочную информацию:

DEBUG=true wb-gsm imei

### Переключение активной sim-карты

По умолчанию активна Sim1 — в каждый момент времени только одна sim-карта может быть активной.

Переключить модем на другую sim-карту можно с помощью gpio процессора. Узнать его номер можно двумя способами:

- ВЫПОЛНИТЬ КОМАНДУ echo \$WB\_GPI0\_GSM\_SIMSELECT
- найти *SIM Slot Select gpio* в таблице gpio контроллера.

По умолчанию, этот gpio уже экспортирован в sysfs, поэтому, для переключения активной sim-карты с 1 на 2, нужно выполнить команду (в примере, номер gpio для переключения sim-карт - 88):

| echo 1 > /sys/class/gpio/gpio88/value |  |
|---------------------------------------|--|
|                                       |  |

Соответственно, для переключения обратно на sim1, нужно записать 0.

Подробнее о работе с дріо можно узнать из статьи Работа\_с\_GPIO.

Для того чтобы новая sim-карта стала активной, нужно выполнить следующие ATкоманды (см. раздел о работе с AT-командами):

AT+CFUN=0 AT+CFUN=1

### Низкоуровневая работа по uart

Любое взаимодействие с модемом так или иначе сводится к отправке АТ-команд через последовательный порт модема. Все модемы подключаются к порту /dev/ttyGSM. 3G модемы, помимо этого, подключаются к портам /dev/ttyACMX (порты создаются usb-драйвером cdc\_acm).

### Подключение в linux

- uart: Порт /dev/ttyGSM является ссылкой на /dev/ttymxcX (uart процессора) и создается с помощью правил udev. Конечный порт может быть разным для разных версий контроллера (подробнее можно посмотреть на нашем github (https://github. com/wirenboard/wb-configs/tree/master/configs/usr/share/wb-configs/udev)).
- usb: Порты /dev/ttyACMX (в случае 3G-модема) появляются автоматически после подачи питания на модем. Обычно, порты 3G-модема — это /dev/ttyACM0-6, однако точно определить, к каким портам модем подключен по USB можно, выполнив команды:

wb-gsm restart\_if\_broken; dmesg | tail

#### Примерный вывод команды:

[ 6102.978383] usb 2-1.2: New USB device found, idVendor=1e0e, idProduct=0020 [ 6102.985653] usb 2-1.2: New USB device strings: Mfr=1, Product=2, SerialNumber=3 [ 6102.993108] usb 2-1.2: Product: SIMCOM\_PRODUCT [ 6102.997728] usb 2-1.2: Manufacturer: SIMCOM\_VENDOR [ 6103.002644] usb 2-1.2: SerialNumber: 004999010640000 [ 6103.002644] usb 2-1.2: SerialNumber: 004999010640000 [ 6103.082093] cdc\_acm 2-1.2:1.0: ttyACM0: USB ACM device [ 6103.098228] cdc\_acm 2-1.2:1.2: ttyACM1: USB ACM device [ 6103.116769] cdc\_acm 2-1.2:1.4: ttyACM2: USB ACM device [ 6103.132688] cdc\_acm 2-1.2:1.6: ttyACM3: USB ACM device [ 6103.145157] cdc\_acm 2-1.2:1.8: ttyACM4: USB ACM device [ 6103.163705] cdc\_acm 2-1.2:1.10: ttyACM5: USB ACM device [ 6103.182338] cdc\_acm 2-1.2:1.12: ttyACM6: USB ACM device

Cooтветственно, в данном случае 3G модем подключен к портам /dev/ttyACM0 - /dev/ttyACM6.

### Отправка АТ-команд

| Пар              | аметры соеді                | инения по умолчанию                                                                                                    |
|------------------|-----------------------------|----------------------------------------------------------------------------------------------------|
| Значение         | Параметр                    | Описание                                                                                                    |
| Auto-<br>bauding | Baud rate                   | Скорость, бит/с. В<br>настройках программы<br>подключения установите<br>115200.<br>После подключения —<br>отправьте модему<br>АААААААТ и он определит<br>скорость автоматически. |
| 8                | Data bits                   | Количество битов данных                                                                                                    |
| None             | Parity                      | Бит чётности                                                                                                    |
| 1                | Stop bits                   | Количество стоповых битов                                                                                                    |
| Off              | Hardware<br>flow<br>control | Аппаратный контроль<br>потока                                                                                                    |
| Off              | Software<br>flow<br>control | Программный контроль<br>потока                                                                                                    |

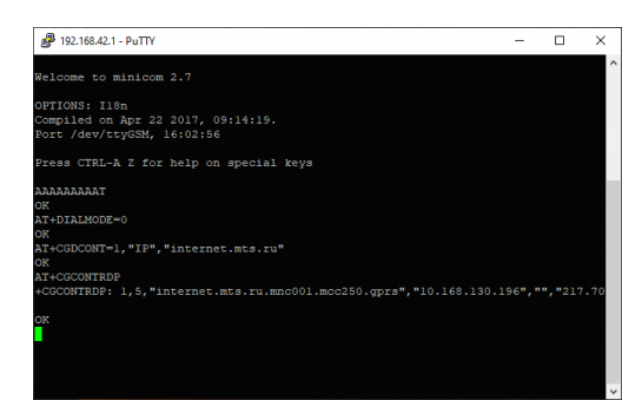

Отправка АТ-комманд для модема в терминале программы minicom

Для работы в интерактивном режиме рекомендуем использовать утилиту minicom:

- 1. Подключитесь к контроллеру по SSH.
- 2. Перезапустите модем командой:

wb-gsm restart\_if\_broken

3. Подключитесь к модему через minicom:

minicom -D /dev/ttyGSM -b 115200 -8 -a off

о параметрах командной строки читайте в статье о minicom.

4. Введите команду ААААААААТ — с её помощью модем распознает скорость, с которой мы к нему обращаемся и ответит 0К.

Модем готов к передаче АТ-команд.

Чтобы закрыть minicom, нажмите на клавиатуре клавиши Ctrl+A, затем клавишу X и подтвердите выход клавишей Enter.

### Работа с sms и ussd

Работать с sms и ussd проще всего при помощи программы <u>Gammu (http://wammu.eu/</u>gammu/) (это форк утилиты gnokii, которую перестали развивать).

Полную документацию смотрите на сайте проекта, ниже дана краткая инструкция.

### Настройка

Все контроллеры WB6, начиная с 2018 года, поставляются с уже настроенной утилитой gammu. Если gammu не настроена, то можно выбрать один из 2-х способов настройки:

Обновить пакет wb-configs. Для этого, нужно выполнить команды

apt update && apt install wb-configs

- Настроить gammu вручную:
- 1. Выполнить команду

gammu-config

- В параметре Port укажите /dev/ttyXXX файл модема, соответствующий вашей модели контроллера.
- 3. В параметре Connection укажите at115200

| C Connection                                 | (at11                        | 5200) |
|----------------------------------------------|------------------------------|-------|
| M Model<br>D Synchroniz<br>F Log file        | e time ()<br>()              |       |
| 0 Log format<br>L Use lockin<br>G Gammu loca | (noth<br>g ()<br>lisation () | ing)  |
| 6 Gammu loca                                 | lisation ()                  |       |

Примеры команд gammu

Настройка gammu вручную (*gammu- config*)

Перед использованием утилиты убедитесь, что соединение с интернетом по протоколу ррр завершено (см. раздел Интернет через РРР)

\$ gammu networkinfo # посмотреть сеть и базовую станцию, к которой вы подключены \$ gammu geteachsms # вывести все SMS \$ gammu getussd '#100#' # запросить баланс на MTC в транслите \$ gammu sendsms TEXT +79154816102 -unicode -text 'Привет' # отправить на номер сообщение с текстом

### SMS и USSD на русском

SMS и USSD на русском в *gammu* пока работают не всегда хорошо, поэтому могут пригодиться команды для переключения языка USSD и перекодирования входящих и исходящих SMS в транслит:

| Oronoron | USSD                   |                          | SMS        |            |  |
|----------|------------------------|--------------------------|------------|------------|--|
| Oneparop | транслит               | русский                  | транслит   | русский    |  |
| МТС      | *100*6*2#              | *100*6*1#                | неизвестно | неизвестно |  |
| Мегафон  | *105*0#                | *105*9#                  | неизвестно | неизвестно |  |
| Билайн   | *111*6*2#              | *111*6*1#                | неизвестно | неизвестно |  |
| T7       | <b>↓1 ∩</b> ∩ <i>μ</i> | <b>↓1 ∩</b> ∧↓1 <i>⊥</i> |            |            |  |

| теле∠ | ^1ZU# | ^1ZU^1# | неизвестно | неизвестно |
|-------|-------|---------|------------|------------|
|-------|-------|---------|------------|------------|

Для надежной отправики SMS на русском надо проверить локаль и установить LC ALL=ru RU.utf8

#### SMS-уведомления

Отправка sms-уведомлений об изменении состояния какого-либо устройства реализована в ПО Wiren Board с помощью сервиса уведомлений. Также можно отправлять SMS из движка правил wb-rules, вызывая соответствующую функцию. Подробнее в статье « Модуль уведомлений».

### Интернет через РРР

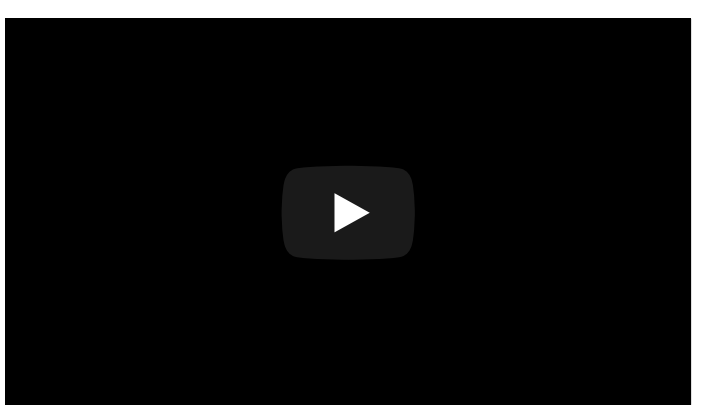

Настройка интернета через PPP с помощью 2Gмодема

#### Быстрый выход в интернет

Настройки быстрого подключения сбрасываются после перезагрузки контроллера. Если вам нужен постоянный доступ к интернету — настройте автоматический запуск подключения.

В стандартное ПО контроллера входят настройки подключения для операторов МТС, Мегафон и Билайн по протоколу ppp. Если вы пользуетесь одним из них, то для быстрого подключения к интернету нужно перезапустить модем и подключится с использованием одной из настроек:

1. Перезапустите модем:

wb-gsm restart\_if\_broken

2. Установите соединение, например, для оператора МТС:

| pon mts                                                                         |    |
|---------------------------------------------------------------------------------|----|
| mts можно заменить на megafon или beeline — зависит от вашего операто<br>связи. | ра |

3. Если соединение больше не нужно — вы можете его завершить командой:

poff mts

Если на контроллере установлен модуль 3G- или 4G-модем, то для увеличения пропускной способности соединения, демону pppd нужно указать другой порт. Для этого в файле /etc/ppp/peers/<ваш\_провайдер\_связи> замените устройство /dev/ttyGSM на /dev/ttyACM0.

Например, изменим порт для провайдера МТС:

1. Откройте файл /etc/ppp/peers/mts

-----mcedit /etc/ppp/peers/mts L\_\_\_\_\_

2. Закомментируйте старый порт и добавьте новый:

|                | 1 |
|----------------|---|
| ¦ #/dev/ttyGSM | : |
|                |   |
|                | : |
| i              |   |

3. Сохраните изменения и закройте файл.

Порт /dev/ttyACMO появляется автоматически после включения модема командой wb-gsm on.

#### Автоматический запуск подключения

| Чтобы<br>автомат | подключение<br>ически:                                                                                                    | запускалось | auto eth0<br>liface eth0 inet dhcp<br>pre-up wb-set-mac<br>hostname WirenBoard                                                                                                    |
|------------------|----------------------------------------------------------------------------------------------------|-------------|----------------------------------------------------------------------------------------------------|
| 1. Откр<br>для р | ойте файл /etc/network<br>редактирования:                                                                                                    | /interfaces | allow-hotplug eth1<br>iface eth1 inet dhcp<br>pre-up wb-set-mac<br>hostname WirenBoard                                                                                                    |
|                  | <pre>mcedit /etc/network/interfaces</pre>                                                                                                    |             | ## The gsm pptp interface<br>## vvv uncomment block to enable                                                                                                    |
| 2. Раско<br>след | омментируйте или отред<br>ующие строки:                                                                                                    | актируйте   | auto ppp0<br>iface ppp0 inet ppp<br>## select provider: megafon, mts or beeline below<br>provider mts<br>#pectaptyem модем, если он завис<br>pre-up wb-gsm restart if broken<br>#Затем ждем, пока он загрузится и найдет сеть.<br>pre-up sleep 10 |
|                  | auto ppp0<br>iface ppp0 inet ppp<br>provider mts # можно заменить mts на megafon<br>или beeline<br>#перезапускаем модем, если он завис<br>pre-up wb-gsm restart_if_broken<br>#Ждем, пока он загрузится и найдет сеть.<br>pre-up sleep 10 |             | Файл <i>/etc/network/interfaces,</i><br>автоматически запускающий<br>подключение к МТС                                                                                                    |

- 3. Сохраните изменения и закройте файл.
- 4. Теперь запустите интерфейс ppp0 командой:

<sup>іfup ppp0</sup> через 10-15 секунд интерфейс ppp0 будет доступен.

5. Настройка завершена, теперь при перезагрузке контроллера подключение к интернету восстановится автоматически.

Параметры протокола пакетной передачи данных и номера для соединения для каждого провайдера хранятся в директории /etc/chatscripts. В большинстве случаев ничего менять в этих файлах не придется.

Для ppp-интерфейсов существуют директории, исполняемые файлы из которых также запускаются на paзных фазах установления соединения. Но, если, например, для ethernet-интерфейсов эти скрипты должны находиться в директориях /etc/network/if-down.d, if-post-down.d, if-pre-up.d, if-up.d, то соответствующие директории для ppp-интерфейсов находятся в /etc/ppp/ip-down.d, ip-up.d и т.п. Подробнее об их назначении и функционировании можно узнать в документе <u>PPP</u> HOWTO (http://citforum.ru/operating\_systems/linux/HOWTO/PPP-HOWTO.shtml).

#### Автоматическое восстановление подключения

Скрипт позволяет восстановить интернет-соединение после сбоя. Пример автоматического запуска скрипта можете посмотреть в статье про WiFi

```
#!/bin/sh
echo -----
echo WAN CONTROLL RESTART
echo -----
PINGRESORCE1="ya.ru"
PINGRESORCE2="google.com"
if (! ping -g -c3 ${PINGRESORCE1} > /dev/null 2>&1)
then
if (! ping -q -c3 ${PINGRESORCE2} > /dev/null 2>&1)
then
wb-gsm restart_if_broken
else
echo 'internet ok'
fi
else
echo 'internet ok'
fi
```

#### Резервирование канала связи

Особенности резервирования выхода в интернет описаны в статье Сетевые настройки контроллера.

### Интернет с 4G-модемом (LTE)

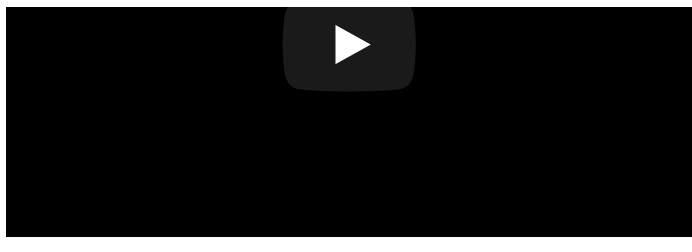

Настройка модема  $\underline{\rm WBC-4G}$  на контроллере Wiren Board 6.7.2

### Настройка модема как сетевой

#### карты

В отличие от 2G- и 3G-модулей, <u>WBC-4G</u> поддерживает выход в интернет через виртуальную сетевую карту по протоколу RNDIS.

#### Настройка с помощью minicom:

- 1. Убедитесь, что модем правильно сконфигурирован. Подробнее смотрите на странице модуля WBC-4G.
- 2. Подключитесь к контроллеру по SSH.
- 3. Перезапустите модем командой:

wb-gsm restart\_if\_broken

4. Подключитесь к модему через minicom:

minicom -D /dev/ttyGSM -b 115200 -8 -a off О параметрах командной строки читайте в <u>статье о minicom</u>.

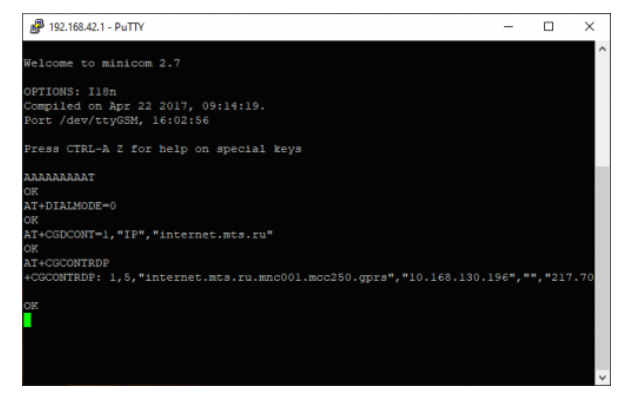

Отправка АТ-комманд для модема в терминале программы minicom

| felcome to minicom 2.7                                                       |                                                 |                                                |
|------------------------------------------------------------------------------|-------------------------------------------------|------------------------------------------------|
| PTIONS: Il8n                                                                 |                                                 |                                                |
| ompiled on Apr 22 201                                                        |                                                 |                                                |
| ort /dev/ttyGSM, 09:4                                                        | 17:47                                           |                                                |
| ress CTRL-A Z for hel                                                        | lp on spt                                       |                                                |
|                                                                              | Leave Minicom?                                  |                                                |
| T+DIALMODE=0                                                                 | > Yes No                                        |                                                |
|                                                                              |                                                 |                                                |
| K<br>T+CGDCONT=1."IP"."int                                                   | ernet.mts.ru"                                   | +                                              |
| K<br>T+CGDCONT=1,"IP","int<br>K                                              | ernet.mts.ru"                                   | +                                              |
| K<br>T+CGDCONT=1,"IP","int<br>K<br>T+CGCONTRDP                               | ternet.mts.ru"                                  | +                                              |
| K<br>T+CGDCONT=1,"IP","int<br>K<br>T+CGCONTRDP<br>CGCONTRDP: 1,5,"mts.m      | ernet.mts.ru"<br>anc001.mcc250.gprs","10.82.1   |                                                |
| K<br>T+CGDCONT=1,"IP","int<br>K<br>T+CGCONTRDP<br>CGCONTRDP: 1,5,"mts.m<br>K | **************************************          | *<br>26.218","","217.74.244.4","217            |
| K<br>T+CGDCONT=1,"IP","int<br>K<br>T+CGCONTRDP<br>CGCONTRDP: 1,5,"mts.m<br>K | rernet.mts.ru"<br>anc001.mcc250.gprs","10.82.1  | +<br>126.218","","217.74.244.4","217           |
| K<br>T+CGDCONT=1,"IP","int<br>K<br>T+CGCONTRDP<br>CGCONTRDP: 1,5,"mts.m<br>K | :ernet.mts.ru"<br>anc001.mcc250.gprs", "10.82.1 | <br>126.218","","217.74.244.4","217            |
| K<br>H-GGDCONT=1,"IP","int<br>K<br>H-GGCONTRDP<br>CGCONTRDP: 1,5,"mts.m<br>K | ernet.mts.ru"<br>anc001.mcc250.qprs",*10.82.1   | <del>,</del><br>26.218","","217.74.244.4","217 |
| K<br>H-GGDCONT=1,"IP","int<br>K<br>T+CGCONTRDP<br>CGCONTRDP: 1,5,"mts.n<br>K | ernet.mts.ru"<br>nnc001.mcc250.gprs","10.82.1   |                                                |

Выход из программы minicom

- Введите команду ААААААААТ с её помощью модем распознает скорость, с которой мы к нему обращаемся и ответит 0К.
- 6. Отправьте из терминала minicom АТ-команды для модема:
  - Настроить автоматическое подключение: AT+DIALMODE=0.
  - Установить APN: AT+CGDCONT=1, "IP", "xxx", где xxx точка подключения (APN). Имя точки подключения зависит от оператора, например, у МТС она выглядит так: internet.mts.ru.
  - Проверить получение IP адреса: AT+CGCONTRDP.
- 7. Закройте minicom, для этого нажмите на клавиатуре клавиши Ctrl+A, затем клавишу X и подтвердите выход клавишей Enter.

После этого интернет будет доступен через интерфейс usb0, который можно настроить как обычную сетевую карту.

#### Настройка с помошью chat:

- 1. Убедитесь, что модем правильно сконфигурирован. Подробнее смотрите на странице модуля WBC-4G.
- 2. Подключитесь к контроллеру по SSH.
- 3. Перезапустите модем командой:

\_\_\_\_\_ wb-gsm restart\_if\_broken

4. Замените в строке ниже APN\_INTERNET на точку подключения вашего провайдера, вставьте изменённую строку консоль контроллера и нажмите на клавиатуре Enter:

```
PORT=/dev/ttyGSM; /usr/sbin/chat -s TIMEOUT 20 ABORT "ERROR" ECHO ON "" "AAAAAAAAAAAAAAT" OK
    "AT+CMGF=1" OK "AT+DIALMODE=0" OK "AT+CGDCONT=1,\"IP\",\"APN_INTERNET\"" OK "AT+CGCONTRDP" "OK" >
    $PORT < $PORT</pre>
```

Этот способ можно использовать при написании скриптов.

### Настройка виртуальной сетевой карты

После того как мы настроили модем, нужно настроить виртуальную сетевую карту:

1. Откройте файл /etc/network/interfaces:

nano /etc/network/interfaces

2. Добавьте в него строки:

|   | auto usb0<br>allow-hotplug usb0<br>iface usb0 inet dhcp<br>pre-up wb-gsm restart_if_broken<br>pre-up sleep 10 |   |
|---|----------------------------------------------------------------------------------------------------|---|
| a | втоматически запускать модем, интерфейс и получать IP-адрес.                                                  | i |

3. Сохраните и закройте файл interfaces, для этого нажмите клавиши Ctrl+O,

затем Enter и Ctrl+X.

4. Запустите интерфейс командой:

|           | 1 |
|-----------|---|
| ifun ushA |   |
| 1100 0000 |   |
|           | i |

Настройка завершена, теперь модем по DHCP назначит контроллеру IP-адрес в подсети 192.168.0.1, а после перезагрузки контроллера соединение с интернетом восстановится автоматически.

### Мультиплексирование

Модем поддерживает режим мультиплексирования — создания виртуальных портов, через которые можно одновременно работать с модемом. Например, через один порт можно открыть сессию PPP для GPRS, а через другой — получать и отправлять SMS, проверять баланс и т.д. Подробнее смотрите <u>CMUX</u>. Этот режим не поддерживается для 2G-модемов.

### Документация на модемы

| Модель   | Режимы<br>сети | краткое описание                                                                                      | hardware design                                                                                            | АТ-команды                                                                                                    |
|----------|----------------|----------------------------------------------------------------------------------------------------|----------------------------------------------------------------------------------------------------|----------------------------------------------------------------------------------------------------|
| SIM800   | 2G             | pdf (http://www.mt-syst<br>em.ru/sites/default/file<br>s/documents/sim800_s<br>pec_20140423.pdf)      | pdf (http://www.mt-syste<br>m.ru/sites/default/files/d<br>ocuments/sim800_hardw<br>are_design_v1.10.pdf)   | pdf (http://www.mt-system.r<br>u/sites/default/files/docume<br>nts/sim800_series_at_comm<br>and_manual_v1.12.pdf)  |
| SIM5300E | 2G/3G          | pdf (http://www.mt-syst<br>em.ru/sites/default/file<br>s/documents/sim5300e<br>_spec_v1611_rus_0.pdf) | pdf (http://www.mt-syste<br>m.ru/sites/default/files/d<br>ocuments/sim5300e_har<br>dware_design_v1.09.pdf) | pdf (http://www.mt-system.r<br>u/sites/default/files/docume<br>nts/sim5300e_at_command<br>_manual_v1.01.pdf)       |
| SIM7000E | 2G/NB-<br>IOT  | pdf (http://www.mt-syst<br>em.ru/sites/default/file<br>s/documents/sim7000e<br>_spec_v1706_rus.pdf)   | pdf (http://www.mt-syste<br>m.ru/sites/default/files/d<br>ocuments/sim7000_hard<br>ware_design_v1.07.pdf)  | pdf (http://www.mt-system.r<br>u/sites/default/files/docume<br>nts/sim7000_series_at_com<br>mand_manual_v1.06.pdf) |
| 7600E    | 2G/3G/4G       | WBC-4G                                                                                                | ·                                                                                                    | ·                                                                                                    |

### GPRS на модемах SIM7000E 2G/NB-IoT

Модем SIM7000E 2G/NB-IoT по умолчанию настроен на автоматический выбор GSMи LTE-сетей. Однако, в сети или с SIM-картой без поддержки NB-IoT модем не регистрируется в сети GSM (GPRS). Для того, чтобы модем смог зарегистрироваться в сети GSM, необходимо принудительно перевести его в режим GSM only.

В терминальном режиме работы с модемом, например, в программе minicom (смотрите раздел Отправка АТ-команд), введите команду выбора режима:

\_\_\_\_\_

AT+CNMP=13

Возможные варианты значений (команда AT+CNMP=?):

- 2 Automatic,
- 13 GSM Only,
- 38 LTE Only,
- 51 GSM And LTE Only.

Установить режим нужно один раз — он запоминается и активен даже после отключения питания.

Чтобы вернуться в режим ІоТ, выполните команду:

AT+CNMP=51

## **RS-485**

### Contents

Описание

Как правильно проложить шину

Добавление устройства в веб-интерфейс

Как ускорить опрос устройств

Работа с портом RS-485 контроллера из собственного ПО

### Описание

**RS-485** — стандарт коммуникации по двухпроводной шине.

Теоретически на шину можно подключать до 256 устройств. Длина линии может быть до 1200 метров, но она сильно влияет на скорость передачи данных.

Энциклопедия АСУ ТП. Интерфейс RS-485 (https://www.bookasutp.ru/Chapter2\_3.aspx) — подробно про работу интерфейса.

В устройствах Wiren Board используется <u>Протокол Modbus</u> поверх RS-485. Пожалуйста, ознакомьтесь с ним для лучшего понимания работы устройств.

Максимальная скорость передачи данных в периферийных устройствах Wiren Board — до 115 200 бит/с.

### Как правильно проложить шину

В статье RS-485:Физическое подключение описано как правильно проложить шину.

### Добавление устройства в веб-интерфейс

<u>RS-485:Настройка через веб-интерфейс</u> — что сделать для появления устройства в веб-интерфейсе контроллера.

### Как ускорить опрос устройств

Для ускорения опроса устройств по шине RS-485 рекомендуем:

- 1. Увеличить скорость обмена до 115200 бит/с. На разумных длинах и топологии сети все должно нормально работать. Если на шине есть устройства, не поддерживающие эту скорость, см. пункт 3.
- 2. Отключить через веб-интерфейс в настройках устройства ненужные каналы.
- 3. Разделить устройства по типам и портам, контроллере 2 порта RS-485 и еще 3 можно добавить модулями расширения:
  - Устройства, не поддерживающие скорость 115200, подключите отдельно.
  - Счетчики МАР так же подключите отдельно или с оборудованием, не требующим быстрой реакции. В счетчиках очень много параметров, опрос идет медленно.
  - При большом количестве устройств разделите их на несколько портов. При прочих равных скорость вырастет кратно количеству портов.

# Работа с портом RS-485 контроллера из собственного ПО

- Стандартно в Wiren Board с подключёнными по RS-485 устройствами работает <u>Драйвер wb-mqtt-serial</u> (ранее *wb-homa-modbus*). Он позволяет работать с подключёнными устройствами RS-485 через систему <u>MQTT</u>-сообщений.
- Если вы хотите работать с портом RS-485 напрямую, не используя этот драйвер отключите его, иначе он будет писать в порт RS-485.
- Работа с последовательным портом из Linux
- Доступ к порту RS-485 контроллера Wiren Board с компьютера
- Настройка параметров обмена данными по RS-485 для modbus-устройств Wiren Board

## **Debug UART**

Возможно, для специалистов это будет излишним, но я думаю,что можно привести ссылки на документацию по началу работы с Debug UART и описать, зачем вообще это нужно. Быстрый поиск в интернете меня не удовлетворил.

## **1-Wire**

Купить датчик температуры DS18B20 1-Wire (https://wirenboard.com/ru/produ ct/1wire-DS18B20/)

### **Contents**

#### Подключение

Подключение по трём проводам Подключение по двум проводам Прокладка шины 1-Wire

Поддержка в ПО

Полезные ссылки

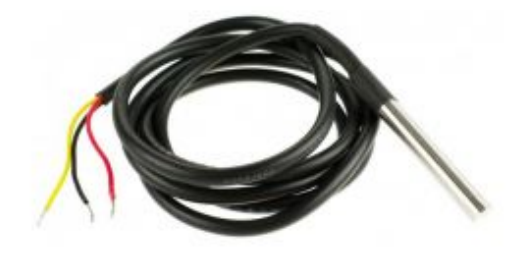

Самый популярный температурный датчик 1-Wire — DS18B20, установленный в герметичном корпусе. Купить (https://wirenboard.com/ru/pro duct/1wire-DS18B20/)

### Подключение

В контроллере уже есть резистор 3 кОм подтяжки между шиной Data и VCC — внешний резистор не нужен.

### Подключение по трём проводам

Датчик имеет три вывода. Их цвета могут меняться от модели к модели, желательно найти документацию на свою модель.

| Сигнал    | Клеммник | Цвет:<br>модель 1 | Цвет:<br>модель 2 | Цвет:<br>модель З |  |
|-----------|----------|-------------------|-------------------|-------------------|--|
| Vdd (VCC. |          | V                 | V                 | V                 |  |

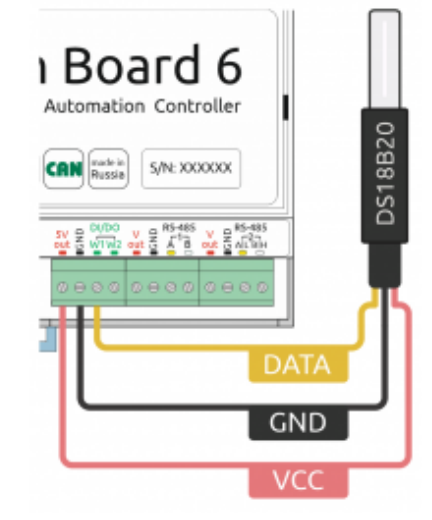

Подключение датчика 1-Wire к контроллеру Wiren

| питание)             | +5V OUT | красныи | красныи | красныи |
|----------------------|---------|---------|---------|---------|
| GND (земля)          | GND     | Чёрный  | Чёрный  | Желтый  |
| DQ (DATA,<br>данные) | 1W      | Синий   | Жёлтый  | Зелёный |

#### Подключение по двум проводам

Соедините контакты питания и земли датчика и подключите их к земле контроллера. При таком подключении датчик будет брать питание с канала данных.

Этот способ не рекомендуется, особенно для подключения нескольких датчиков: тока с линии данных может не хватить для всех датчиков, к тому же замедляется опрос — время тратится на зарядку внутренних емкостей датчиков напряжением от линии данных.

#### Прокладка шины 1-Wire

Количество возможных датчиков и надежность их работы зависит от длины шины, её топологии и кабеля.

Обычно в домашних условиях надежно работает до 20 датчиков по 5 метров кабеля, соединенных звездой.

Основной документ при проектировании шины — инструкция (https://www.maximinte grated.com/en/app-notes/index.mvp/id/148) от разработчика 1-Wire. Основные тезисы:

- Длина шины при подключении одного датчика до 200 метров.
- При подключении нескольких датчиков, подключайте их к питанию 5 В (не используйте двухпроводную схему).
- Прокладка линии одной шиной лучше, чем прокладка звездой.
- Для прокладывания длинной шины или в условиях повышенных помех (например, в щитке) — используйте витую пару, например, Cat 5, лучше экранированную.

Подключение по витой паре — это сигнал по одной жиле пары, земля по второй и аналогично питание: плюс питания по одной жиле пары, минус по второй. Минус питания соединить с сигнальной землёй. Экран с одной стороны соединить с минусом питания.

### Поддержка в ПО

Значения датчика транслируются в очередь сообщений <u>MQTT</u> драйвером <u>wb-mqtt-w1</u> (https://github.com/wirenboard/wb-homa-w1).

| mp-m1 | 28-800008ex2x08 | temperature | /devices/wb-w1/controls/25-000005es2ad9 | 29.942 |   |
|-------|-----------------|-------------|-----------------------------------------|--------|---|
|       |                 |             |                                         |        | _ |

## MQTT-топик и идентификатор датчика в разделе *Settings* веб-интерфейса

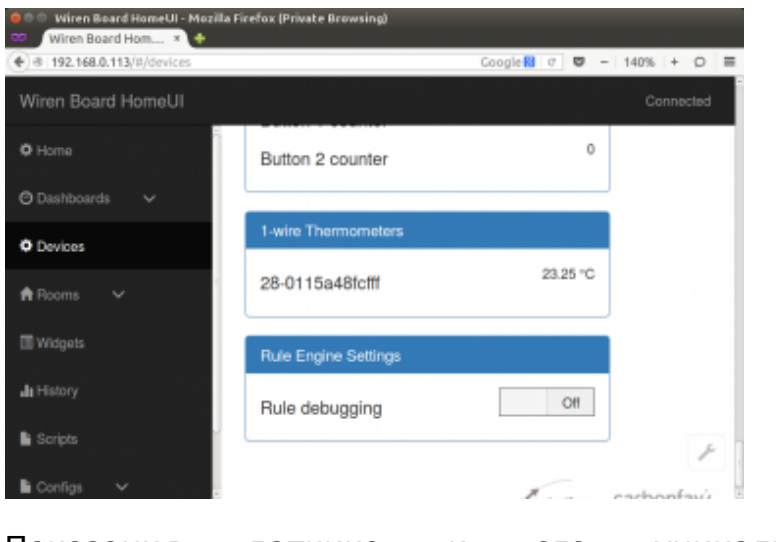

Показания датчика и его уникальный идентификатор на странице *Devices* веб-интерфейса

После подключения датчиков к контроллеру значения с датчиков сразу появятся в <u>веб-интерфейсе</u>. Если к контроллеру подключены несколько датчиков, они будут различаться своими идентификаторами. Идентификаторы присваиваются датчикам на заводе, и содержат тип устройства, номер и контрольную сумму.

### Полезные ссылки

| Поддерживаемые контроллером Wiren Board протоколы, устройства и системы верхнего уровня |                                                                                                    |  |  |
|-----------------------------------------------------------------------------------------|----------------------------------------------------------------------------------------------------|--|--|
| Поддерживаемые протоколы                                                                |                                                                                                    |  |  |
| Опрос датчиков и работа<br>с устройствами (в базовой<br>комплектации)                   | <u>1-Wire</u> • DLMS/COSEM • <u>Modbus RTU/TCP Master</u> • <u>ГОСТ МЭК</u><br>61107 • <u>СПОДЭС (ГОСТ Р 58940-2020)</u>                                                                     |  |  |
| Опрос датчиков и работа<br>с устройствами (с помощью<br>модулей расширения)             | KNX • eBUS • OpenTherm • Z-Wave • Zigbee                                                                                                    |  |  |
| Системы верхнего уровня                                                                 | $\frac{\text{KNX} \bullet \text{Modbus RTU/TCP Slave} \bullet \text{MQTT} \bullet \text{OPC UA} \bullet \text{SNMP} \bullet \text{Zabbix} \bullet}{\text{M3K } 104} \bullet \text{SmartWeb}$ |  |  |
| ПО верхнего уровня                                                                      | Grafana • MasterSCADA • Nagios • Rapid SCADA • SAYMON •<br>Zabbix • IntraSCADA • IntraHouse • IRidium Server                                                                                 |  |  |
| Протестированн                                                                          | ые устройства сторонних производителей                                                                                                    |  |  |
| Датчики климата                                                                         | DS18B20 и клоны • Kvadro 1WIRE-RS485 • RLDA NL-3DPAS-M •<br>RLDA NL-1S111 • Wellpro WP3066ADAM • РД MSU21 • РД MSU24<br>• РД MSU34+TLP • РД MSU34+THLP • Эксис ИВТМ-7 М 3                    |  |  |
| Датчики уровня                                                                          | ЭСКОРТ ДБ-2                                                                                                    |  |  |
| Диммеры                                                                                 | Шлюз DALI GW2 • Philio PAD07-RU • Uniel UCH-M131RC/0808 •<br>Uniel UCH-M141RC/0808 • РД DDL04R • РД DDL24 • РД DDL84R-V<br>• РД DDM845R                                                      |  |  |
| Конвекторы                                                                              | Varmann QTherm                                                                                                    |  |  |
| Кондиционеры                                                                            | Haier YCJ-A002 • Z-Wave ИК-передатчик PAR01-RU                                                                                                    |  |  |
| Контроллеры вентиляции и<br>климата                                                     | Mautomatics JL204C5 (Breezart 550 Lux) • GTC (General Thermo<br>Controllers) Syberia 5.0 • SystemAir VR 300                                                                                  |  |  |
| Контроллеры холодильного<br>оборудования                                                | Carel BASIC(PYEZ)/EASY(PJEZ) • Danfoss EKC 204A1 / AK-CC 210 •<br>Danfoss EKC 202B • Danfoss EKC 202D • Danfoss ERC 211/ERC<br>213/ERC 214 • Eliwell IDPlus 974                              |  |  |
| Метеостанции                                                                            | Netatmo Urban Weather Station                                                                                                    |  |  |
| Модули ввода-вывода                                                                     | Wellpro WP8026ADAM • Wellpro WP8027ADAM •<br>Wellpro WP8028ADAM • Wellpro WP9038ADAM                                                                                                    |  |  |
| Модули реле                                                                             | РД DRB88 • Rubetek TZ78 • ICP DAS tM-P3R3 • ICP DAS LC-103 •<br>Uniel UCH-M111RX/0808 • Uniel UCH-M121RX/0808                                                                                |  |  |
| Моторы для штор/Электрокарнизы                                                          | Akko AM82 • Dooya DT82 • WinDeco • Somfy SDN • SunFlower<br>KT82TV • Somfy RS485 RTS transmitter                                                                                             |  |  |
| Преобразователи частоты                                                                 | Vacon/Danfoss 10 • Danfoss VLT Microdrive FC51 • T13-400W-12-H                                                                                                    |  |  |
| Счётчики воды                                                                           | Пульсар • Пульсар-М • Элехант СВД-15 • Элехант СВД-20 •<br>Счётчики с импульсным выходом                                                                                                    |  |  |
| Счётчики тепла                                                                          | Пульсар                                                                                                    |  |  |
|                                                                                         | CSQ PD561Z-9SY • Peacefair PZEM-016 • Eastron SDM120M •<br>Eastron SDM220M • Меркурий 200 • Меркурий 201 •                                                                                   |  |  |

| Счётчики электроэнергии                      | Меркурий 203.2Т • Меркурий 204 • Меркурий 206 •<br>Меркурий 208 • Меркурий 230 • Меркурий 231 • Меркурий 234<br>• Меркурий 236 • Меркурий 238 • Милур 104 • Милур 105 •<br>Милур 107 • Милур 305 • Милур 307 • Нева МТ 113 •<br>Нева МТ 123 • Нева МТ 124 • Нева МТ 323 • Нева МТ 324 •<br>Энергомера CE301 • Энергомера CE102M • Энергомера CE303 •<br>Энергомера CE308 |  |  |  |  |
|----------------------------------------------|----------------------------------------------------------------------------------------------------|--|--|--|--|
| Термостаты                                   | BAC-6000 Series • BHT-6000 Series • Cityron ПУ-3 (Modbus) •<br>Heatit Z-TEMP2 • Hessway • Siemens RDF302                                                                                                    |  |  |  |  |
| Увлажнители                                  | CAREL Humisonic                                                                                                    |  |  |  |  |
| Прочее                                       | DIY • Shelly UNI • Tasmota • ESPHome                                                                                                    |  |  |  |  |
| Устройства                                   | Устройства с аналоговым или цифровым выходом                                                                                                    |  |  |  |  |
| Низковольтная нагрузка                       | Реле с управляющим напряжением 12-24 В • Светодиоды •<br>Низковольтные вентиляторы • Низковольтные сигнальные<br>лампы                                                                                                    |  |  |  |  |
| Датчики с аналоговым выходом                 | Датчики температуры, давления и другие, имеющие на выходе ток или напряжение                                                                                                    |  |  |  |  |
| Счётчики с импульсным выходом                | Счётчики электроэнергии, воды, тепла и другие с импульсным выходом                                                                                                    |  |  |  |  |
| Устройства с выходом «открытый<br>коллектор» | Устройства с выходом «открытый коллектор»                                                                                                    |  |  |  |  |
|                                              |                                                                                                    |  |  |  |  |

## ADC

- English
- русский

### Как получить напряжение с АЦП

- 1. Напряжение должно быть в диапазоне допустимых значений.
- Клеммники Ах выполняют две функции: АЦП и управление низковольтной нагрузкой. Перед измерением напряжение, поставьте соответствующий выход управления низковольтной нагрузкой в положение "выключено". Например, если вы подключаетесь к клемме А1, выключите в веб-интерфейсе A1\_OUT (раздел Relays & FETs).
- 3. Подключите ваш источник к клемме. Значение напряжения сразу появится в <u>веб-интерфейсе</u>, в устройстве ADCs. Также значение транслируется в систему сообщений <u>MQTT</u>.

Также значение можно получать в ручном режиме: Низкоуровневая работа с ADC.

### Входное напряжение

Демон wb-homa-adc транслирует значение в очередь сообщений MQQT в топик /devices/wb-adc/controls/Vin . Таким образом, значение отображается в вебинтерфейсе как канал Vin устройства ADCs

### Список АЦП для контроллера WB6

В Wiren Board 6 каналы АЦП процессора подключены к клеммникам А1-А4. Также на АЦП заведено входное напряжение (после входных диодов) и напряжение на клемме 5Vout.

См. Wiren Board 6.2: Peripherals#Каналы АЦП

Списки АЦП для старых версий контроллера

## Зуммер (звуковой излучатель)

### Contents

#### Описание

Управление из веб-интерфейса

Управление из движка правил

Управление из python

#### Низкоуровневая работа

О ШИМ и пересчёт параметров Номер pwm-порта для sysfs Работа из sysfs

### Описание

Контроллер Wiren Board имеет на борту Зуммер (звуковой излучатель). Зуммер питается от 5В и управляется ножкой gpio процессора в режиме ШИМ. Управлять зуммером можно через sysfs-интерфейс ядра и различное ПО поверх него. Сейчас реализовано управление из веб-интерфейса, движка правил wb-rules и python.

### Управление из веб-интерфейса

В веб-интерфейсе контроллера управление зуммером доступно во вкладке "Devices". Параметр "Frequency" - частота звука в Гц. "Volume" - громкость (в условных единицах, шкала линейная). Параметры сохраняются при перезагрузке контроллера.

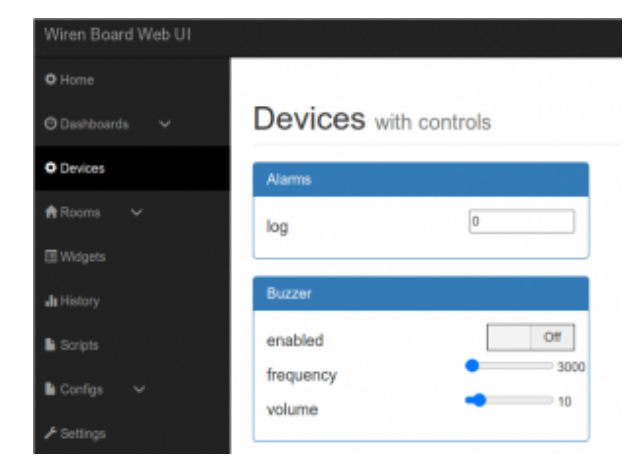

Управление зуммером

### Управление из движка правил

Управление зуммером, выведенное в веб-интерфейс - это виртуальное устройство, созданное системным правилом wb-rules при старте контроллера. Исходный код правила доступен на нашем github (https://github.com/wirenboard/wb-rules-system/blo b/master/rules/buzzer.js).

О том, для чего нужны виртуальные устройства, можно узнать подробнее в описании движка правил.

Системное правило внутри реализует пересчёт тональности и громкости (см раздел о пересчёте) и работу с pwm через sysfs (см соответствующий раздел). Наружу пользователю доступно устройство *"buzzer"*, имеющее несколько mqtt-контролов:

| Device | Control   | Тип    | Максимальное значение | Описание             |
|--------|-----------|--------|-----------------------|----------------------|
|        | Frequency | Range  | 7000                  | Частота звука        |
| Buzzer | Volume    | Range  | 100                   | Громкость, %         |
|        | Enabled   | Switch |                       | Включение/отключение |

Контролы устройства можно использовать в собственных правилах. Подробнее о структуре mqtt-топиков виртуальных и физических устройств можно узнать из нашей mqtt-конвенции (https://github.com/wirenboard/conventions/blob/main/README.md).

### Управление из python

На контроллерах Wiren Board работать с зуммером можно из python с помощью модуля *beeper* из пакета *wb\_common*. Это обёртка вокруг интерфейса sysfs. Модуль предустановлен на все контроллеры в составе deb-пакета *python-wb-common*. Исходный код доступен на нашем github (https://github.com/wirenboard/wb-common/bl ob/master/wb\_common/beeper.py).

Пример работы из python:

```
from wb_common import beeper
beeper.beep(0.5, 2)
```

Поддерживаются все настройки sysfs-интерфейса (пересчёт нужно проводить вручную; см раздел о пересчёте).

### Низкоуровневая работа

### О ШИМ и пересчёт параметров

ШИМ (PWM) - это распространённый способ управления мощностью, подаваемой к нагрузке.

В контексте управления зуммером, нас интересуют 2 параметра PWM:

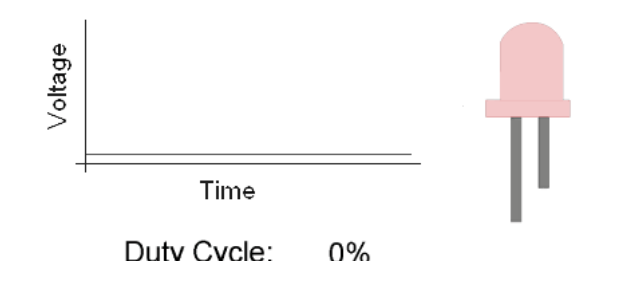

 Коэффициент заполнения (duty cycle) влияет на громкость звука. Обычно, считается в процентном соотношении от периода сигнала.

Duty cycle управляет яркостью светодиодов / громкостью Зуммера

 Частота PWM (frequency) - влияет на высоту звука (чем выше частота, тем выше и звук). Единица, обратная периоду сигнала.

Ядро Linux предоставляет интерфейс sysfs для pwm, который принимает частоту pwm и duty cycle в **наносекундах (10<sup>-9</sup>C)**! Поэтому, для низкоуровневого управления Buzzer'ом нужно производить пересчёт желаемой частоты из kHz в период в наносекундах по формуле: **T(ns) = 1 000 000 / f(kHz)** 

#### Номер pwm-порта для sysfs

Ножка gpio настраивается, как выход PWM в dts ядра linux. Подробнее можно посмотреть [на нашем github (https://github.com/wirenboard/linux/blob/ef2d87e222b365 848fe7262c022ca887b6449432/arch/arm/boot/dts/imx6ul-wirenboard61.dts#L495)].

Для контроллеров WB6.X.X номер порта = 0,(для всех контроллеров до WB6.X.X номер порта = 2)

| • | Номер порта можно узнать, выполнив команду |  |
|---|--------------------------------------------|--|
|   | echo \$WB_PWM_BUZZER                       |  |
|   |                                            |  |

Во всех примерах далее будем считать, что номер pwm-порта = 0.

### Работа из sysfs

Для работы с pwm через sysfs нужно:

| 1. | Экспортировать порт                                                                                                    |
|----|----------------------------------------------------------------------------------------------------|
|    | echo 0 > /sys/class/pwm/pwmchip0/export                                                                                                    |
| 2. | После этого появляется директория /sys/class/pwm/pwmchip0/pwm0<br>Записать период pwm в наносекундах                                                               |
|    | echo 250000 > /sys/class/pwm/pwmchip0/pwm0/period # устанавливаем период в 250 000 нс, т.е. в 250мкс, что<br>соответствует частоте 4кГц                            |
| 3. | Записать громкость (пересчитав из duty-cycle)                                                                                                    |
|    | echo 125000 > /sys/class/pwm/pwmchip0/pwm0/duty_cycle # максимальная громкость достигается при duty_cycle =<br>period / 2 => устанавливаем duty_cycle в 125 000 нс |
| 4. | Включить выход РWM                                                                                                    |
|    | echo 1 > /sys/class/pwm/pwmchip0/pwm0/enable                                                                                                    |
| Π- |                                                                                                    |

-----

#### Для выключения зуммера, нужно записать 0:

**Пример bash-скрипта** для работы с pwm (https://github.com/contactless/wirenboar d/tree/master/examples/beeper)

Установка периода в наносекундах. Пересчёт из частоты (в килогерцах) в период (в наносекундах) производится по формуле: **Т(ns) = 1 000 000 / f(kHz)** 

### **Power over Ethernet**

- English
- русский

#### Купить в интернет-магазине

Power over Ethernet - название, объединяющее несколько стандартов подачи питания по кабелю Ethernet.

Wiren Board поддерживает так называемый Passive Power over Ethernet (Passive PoE) с напряжением в пределах номинального для контроллера. Питание передаётся по неиспользуемым парам кабеля Ethernet: "+" ("-") по паре 4-5 (синий, бело-синий), "-" ("+") по паре 7-8 (коричневый, бело-коричневый). Полярность не имеет значения.

Этот стандарт не совместим с распространёнными стандартами IEEE 802.3af и 802.3at, называющимися обычно просто Power over Ethernet.

Для подачи питания между роутером и контроллером ставится блок питания (инжектор), "добавляющий" питание в кабель Ethernet до контроллера. Желательно использовать инжектор с напряжением от 12 вольт и мощностью от 12 Вт.

Wiren Board 4/5/6 может быть одновременно запитано и по Passive PoE, и через штекер/ клеммники. Фактическое питание идет от источника с большим напряжением.

#### Примечание для контроллеров версий 2.8

**и 3.5:** по умолчанию устройства поставлялись без поддержки РоЕ. Версии с поддержкой РоЕ имоют надвина. Н. 1.6115 ANL на Ethernet раздёй

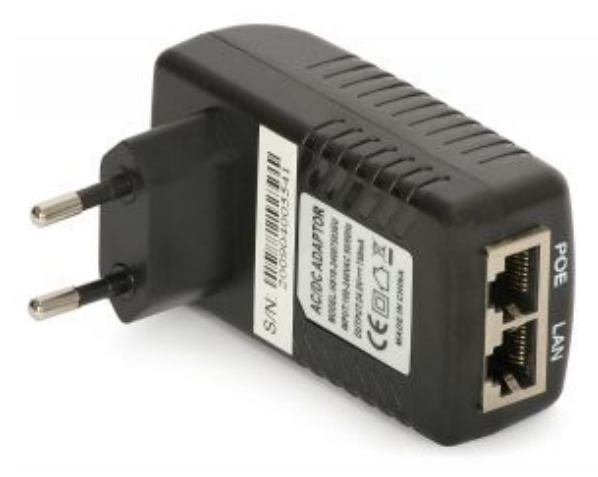

PoE Injector

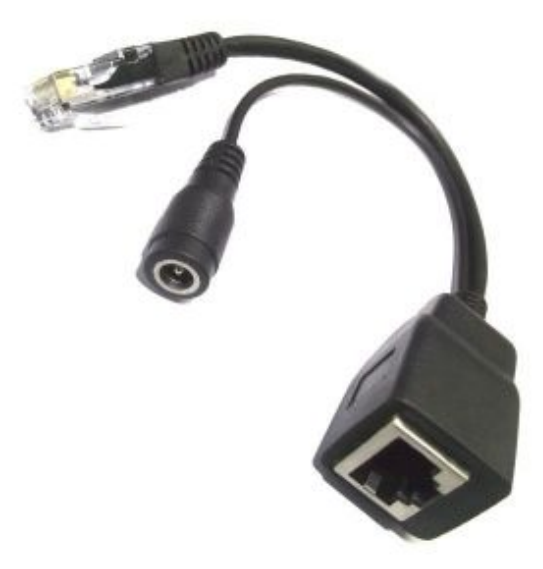

PoE Injector

имеют надпись HLJ-6115ANL на Ethernet-разъёме. Подключение питания по Ethernet к Wiren Board без поддержки РоЕ (с надписью HanRun на Ethernet-разъёме) приведёт

к повреждению устроиства.

Retrieved from "https://wirenboard.com/wiki/Служебная:Print/"

- Privacy policy
- About Wiren Board
- Disclaimers
- -